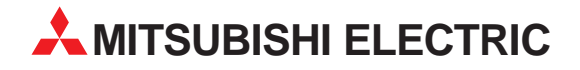

# **MELSEC System Q**

Programmable logic controller

**Users Manual** 

# Hardware PPC-CPU 686(MS)-64 PPC-CPU 686(MS)-128

MITSUBISHI ELECTRIC INDUSTRIAL AUTOMATION

### Copyright

Copyright 2001 CONTEC Co., LTD. ALL RIGHTS RESERVED No part of this document may be copied or reproduced in any form by any means without prior written consent of CONTEC Co., LTD.

CONTEC Co., LTD. makes no commitment to update or keep current the information contained in this document. The information in this document is subject to change without notice.

All relevant issues have been considered in the preparation of this document. Should you notice an omission or any questionable item in this document, please feel free to notify CONTEC Co., LTD.

Regardless of the foregoing statement, CONTEC assumes no responsibility for any errors that may appear in this document nor for results obtained by the user as a result of using this product.

### Trademarks

MS, Microsoft, Windows, and Windows NT are trademarks of Microsoft Corporation. MELSEC and CC-Link are registered trademarks of Mitsubishi Electric Corporation. All other brand and product names are trademarks of their respective holders.

### **Using the Product Safely**

#### **Safety Precautions**

Take the following precautions to use the product safely.

- Do not use or store the product where it is subject to shock or vibration as it contains precision electronic components.
- Do not modify the product. CONTEC bears absolutely no responsibility for the product which has been modified.
- Do not use or store the product where it is exposed to extremely high or low temperature or to an abrupt change in temperature.
- Do not use or store the product under direct sunlight or near any heating apparatus such as a heater or stove.
- Some products have to be set up before they can be used normally. Be sure to check whether the product is one before use. Set the switches and jumpers only as specified, or the product may develop trouble.
- Do not use or store the product in a highly humid or dusty place.
- If you find anything wrong with the product, consult your local retailer, CONTEC sales office, or the CONTEC Information Center.

#### **Safety Information**

This document provides safety information using the following symbols to prevent accidents resulting in injury or death and the destruction of equipment and resources. Understand the meanings of these labels to operate the equipment safely.

| I DANGER | Indicates an imminent danger of causing death or severe injury unless the situation is avoided correctly as instructed.                                                 |
|----------|----------------------------------------------------------------------------------------------------|
|          | Indicates a potential danger of causing death or severe injury unless the situation is avoided correctly as instructed.                                                 |
|          | Indicates a potential danger of either causing a minor or moderate injury or resulting only in property damage unless the situation is avoided correctly as instructed. |

### **Design Precautions**

| <ul> <li>DANGER Indicates an imminent danger of causing death or severe injury unless the situation is avoided correctly as instructed.</li> <li>Provide this Unit with external safety circuits so that the entire system is protected even if the external power supply or the Unit goes wrong.</li> <li>Configure those circuits outside the Unit which include an emergency stop circuit, a protection circuit, an interlock circuit for contrary operations such as normal and reverse rotations, and an interlock circuit for preventing a machine from breaking beyond the upper or lower positioning limit.</li> <li>The Unit stops arithmetic operations and turns all outputs off upon detection of the following states.</li> <li>The overcurrent or overvoltage protector of the power supply module has been actuated. The self-diagnostic feature of this Unit has detected an error such as a watchdog timer error. If I/O control transparent to this Unit causes an error, all of the outputs may be turned on. Provide the Unit with an external fail-safe circuit or mechanism so that the machine operates on the safe side in that case.</li> <li>Depending on the fault of a relay or transistor in an output unit, the output may remain on or off. For output signals which can result in serious accidents, provide external monitor circuits.</li> </ul> |  |  |  |  |
|----------------------------------------------------------------------------------------------------|--|--|--|--|
| <ul> <li>Provide this Unit with external safety circuits so that the entire system is protected even if the external power supply or the Unit goes wrong.</li> <li>(1) Configure those circuits outside the Unit which include an emergency stop circuit, a protection circuit, an interlock circuit for contrary operations such as normal and reverse rotations, and an interlock circuit for preventing a machine from breaking beyond the upper or lower positioning limit.</li> <li>(2) The Unit stops arithmetic operations and turns all outputs off upon detection of the following states.</li> <li>The overcurrent or overvoltage protector of the power supply module has been actuated. The self-diagnostic feature of this Unit has detected an error such as a watchdog timer error. If I/O control transparent to this Unit causes an error, all of the outputs may be turned on. Provide the Unit with an external fail-safe circuit or mechanism so that the machine operates on the safe side in that case.</li> <li>(3) Depending on the fault of a relay or transistor in an output unit, the output may remain on or off. For output signals which can result in serious accidents, provide external monitor circuits.</li> </ul>                                                                                                    |  |  |  |  |
| <ol> <li>Configure those circuits outside the Unit which include an emergency stop circuit, a protection circuit, an interlock circuit for contrary operations such as normal and reverse rotations, and an interlock circuit for preventing a machine from breaking beyond the upper or lower positioning limit.</li> <li>The Unit stops arithmetic operations and turns all outputs off upon detection of the following states.         The overcurrent or overvoltage protector of the power supply module has been actuated. The self-diagnostic feature of this Unit has detected an error such as a watchdog timer error. If I/O control transparent to this Unit causes an error, all of the outputs may be turned on. Provide the Unit with an external fail-safe circuit or mechanism so that the machine operates on the safe side in that case.     </li> <li>Depending on the fault of a relay or transistor in an output unit, the output may remain on or off. For output signals which can result in serious accidents, provide external monitor circuits.     </li> </ol>                                                                                                    |  |  |  |  |
| <ul> <li>(2) The Unit stops arithmetic operations and turns all outputs off upon detection of the following states.</li> <li>The overcurrent or overvoltage protector of the power supply module has been actuated. The self-diagnostic feature of this Unit has detected an error such as a watchdog timer error. If I/O control transparent to this Unit causes an error, all of the outputs may be turned on. Provide the Unit with an external fail-safe circuit or mechanism so that the machine operates on the safe side in that case.</li> <li>(3) Depending on the fault of a relay or transistor in an output unit, the output may remain on or off. For output signals which can result in serious accidents, provide external monitor circuits.</li> </ul>                                                                                                    |  |  |  |  |
| <ul> <li>The overcurrent or overvoltage protector of the power supply module has been actuated. The self-diagnostic feature of this Unit has detected an error such as a watchdog timer error. If I/O control transparent to this Unit causes an error, all of the outputs may be turned on. Provide the Unit with an external fail-safe circuit or mechanism so that the machine operates on the safe side in that case.</li> <li>(3) Depending on the fault of a relay or transistor in an output unit, the output may remain on or off. For output signals which can result in serious accidents, provide external monitor circuits.</li> </ul>                                                                                                    |  |  |  |  |
|                                                                                                    |  |  |  |  |
| If an overcurrent continues to flow to the output for an extended period of time due to a rating<br>error or short-circuited load, the output unit may smoke or burn. Provide an external safety<br>circuit such as a fuse.<br>Configure the circuit containing this Unit so that the external power supply is turned on after<br>the Unit is turned on.                                                                                                    |  |  |  |  |
| Turning on the external power supply before the Unit may result in an output error or<br>malfunction, possibly causing an accident.<br>When a data link causes a communication error, the operation status of the affected station<br>changes depending on the type of the data link in use. Configure an interlock circuit in a user<br>program so that the system acts on the safe side.<br>An output error or malfunction may cause an accident.                                                                                                    |  |  |  |  |
| (1) The data link holds data existing prior to the occurrence of the communication error.<br>(2) The remote $I/O$ station of MELSECNET/H turns all of its outputs off                                                                                                    |  |  |  |  |
| When configuring the system, do not leave an empty slot in the base unit. If the base unit has an empty slot, be sure to apply a blank cover (QG60) to the slot.<br>Internal components of the Unit may scatter around when a short-circuit test is performed or when an overcurrent or overvoltage is applied to the external I/O section.                                                                                                    |  |  |  |  |
|                                                                                                    |  |  |  |  |
| A CAUTION       Indicates a potential danger of either causing a minor or moderate injury or resulting only in property damage unless the situation is avoided correctly as instructed.                                                                                                    |  |  |  |  |
| Any control line or communication cable should be neither bundled with nor routed adjacent to<br>the main circuit or power line. The control line and communication cable should be at least<br>100mm away from the main circuit and power line.<br>Poor wiring conditions result in malfunctions caused by noise.<br>When the output unit controls components such as the lamp load, heater, and solenoid valve,<br>a large current (about 10 times the normal value) may flow at the OFF-to-ON transition of the                                                                                                    |  |  |  |  |

current.

### **Installation Precautions**

|                                                                                                    | Indicates a potential danger of either causing a minor or moderate injury<br>or resulting only in property damage unless the situation is avoided<br>correctly as instructed.      |  |  |
|----------------------------------------------------------------------------------------------------|----------------------------------------------------------------------------------------------------|--|--|
| <ul> <li>Use the Unit in the environment specified in this manual. Using the Unit in an environmen<br/>not satisfying all the specifications can cause an electric shock, fire, malfunction, product<br/>damage, and/or product degradation.</li> </ul>                                                                                                    |                                                                                                    |  |  |
| Mount the Unit on the base unit with the unit fixing hook at the bottom of the Unit fit in the fixing slot in the base unit. Failure to mount the Unit correctly can let the Unit malfunction fall. Before attempting to use the Unit in a place subject to considerable vibration or shou use the unit fixing screw to fasten the Unit securely to the base unit. The unit fixing screw must be tightened within the specified tightening torque range. Tightening the screw loc can let the Unit fall, cause a short circuit, or malfunction. Tightening the screw excessive can break the screw or the Unit letting the Unit fall, cause a short circuit.                                                                                                    |                                                                                                    |  |  |
| • When connecting unit or the Unit. C can cause input a                                                                                                    | an extension cable, plug it securely into the relevant connector on the base<br>check the connection after plugging it to prevent an imperfect contact which<br>and output errors. |  |  |
| <ul> <li>Before attaching on phases, or the pressure of the pressure of th</li></ul> | or detaching this Unit, be sure to turn the external power supply off for all oduct may be damaged.                                                                                |  |  |
| <ul> <li>Do not directly tou<br/>cause the Unit to</li> </ul>                                                                                                    | uch any conductive part or electronic component of the Unit. Doing so may malfunction or fail.                                                                                     |  |  |

### **Wiring Precautions**

| DANGER Indicates an imminent danger of causing death or severe injury un situation is avoided correctly as instructed. |                                                                                                    |  |  |
|----------------------------------------------------------------------------------------------------|----------------------------------------------------------------------------------------------------|--|--|
| <ul> <li>Before mounting<br/>supply for all pha-<br/>Failure to turn it o<br/>malfunction.</li> </ul>                  | or wiring the Unit or any other product, be sure to turn the external power<br>ses.<br>ff for all phases may cause an electric shock, product damage, or |  |  |
|                                                                                                    |                                                                                                    |  |  |

|   |                                                                                                    | Indicates a potential danger of either causing a minor or moderate injury<br>or resulting only in property damage unless the situation is avoided<br>correctly as instructed. |  |  |  |
|---|----------------------------------------------------------------------------------------------------|----------------------------------------------------------------------------------------------------|--|--|--|
| • | Be sure to ground the FG and LG terminals by at least Class D Grounding (former Class3 Grounding) exclusive for sequencers. Failure to do so may cause an electric shock or malfunction.                                                                                                   |                                                                                                    |  |  |  |
| • | Be careful not to let foreign matters such as chips and wire tailings in the Unit.<br>Foreign matters caught in the Unit may cause a fire, fault, or malfunction.                                                                                                    |                                                                                                    |  |  |  |
| • | Wire each product to the Unit correctly after checking the rated voltage and pin assignments of the product. Connecting a power supply not matching the rating or miswiring may cause a fire or fault.                                                                                     |                                                                                                    |  |  |  |
| • | Tighten each terminal screw within the specified tightening torque range. Tightening the terminal screw loosely may result in a short circuit or malfunction. Tightening the terminal screw excessively can break the screw or the Unit, also resulting in a short circuit or malfunction. |                                                                                                    |  |  |  |
|   |                                                                                                    |                                                                                                    |  |  |  |

- The cables connected to this Unit must be either enclosed in ducts or fixed with clamps. Doing neither allows the cables to hang loose, move, or be pulled inadvertently, resulting in the Unit and/or cables damaged or the Unit malfunctioning due to an imperfect contact in cable connection.
- When disconnecting each cable from this Unit, do not hold the line to pull. Unplug the cable after loosening the screws fastening the cable end to the connector in the Unit. Pulling the cable connected to the Unit may break the Unit and/or cable or cause the Unit to malfunction due to an imperfect contact in the cable connection.
- Do not connect the outputs of two or more power units in parallel. Doing so heats up the power units, possibly causing a fire or fault.
- The connectors for external connection must be crimped, welded with pressure, or soldered correctly with the relevant tool. For the crimping and pressure welding tools, refer to the input/output module user's manual. An imperfect connection can cause a short circuit, fire, or malfunction.

### **Power Supply and Maintenance Precautions**

|                                                                                                    | Indicates an imminent danger of causing death or severe injury unless                                                                                                    |  |  |  |  |
|----------------------------------------------------------------------------------------------------|----------------------------------------------------------------------------------------------------|--|--|--|--|
|                                                                                                    | the situation is avoided correctly as instructed.                                                                                                    |  |  |  |  |
| Do not touch any term                                                                                                    | Do not touch any terminal with the Unit powered, or it may malfunction.                                                                                                    |  |  |  |  |
| <ul> <li>Before cleaning the<br/>supply off for all p<br/>Failure to turn it of<br/>or malfunction. Tig<br/>malfunction. Tight<br/>fall, cause a short<br/>may malfunction.</li> </ul> | <ul> <li>Before cleaning the Unit or tightening up terminal screws, be sure to turn the external power supply off for all phases.</li> <li>Failure to turn it off for all phases may either result in an electric shock or cause the Unit to fail or malfunction. Tightening the screw loosely can let the Unit fall, cause a short circuit, or malfunction. Tightening the screw excessively can break the screw or the Unit, letting the Unit fall, cause a short circuit, or malfunction. Do not touch any terminal with the Unit powered, or it may malfunction.</li> </ul> |  |  |  |  |
|                                                                                                    |                                                                                                    |  |  |  |  |

| Indicates a potential danger of either causing a minor or moderate injury<br>or resulting only in property damage unless the situation is avoided<br>correctly as instructed. |
|----------------------------------------------------------------------------------------------------|
|                                                                                                    |

- Read the manual thoroughly and check the entire system sufficiently for safety before performing online operations during a machine run (in particular, for a program change, forced output, and operation status change). An operation error can break the machine or cause an accident.
- Do not disassemble or modify any unit. Doing so may result in a fault, malfunction, injury, or fire.
- Before attaching or detaching the Unit, be sure to turn the external power supply off for all phases. Failure to turn it off for all phases may cause the Unit to fail or malfunction.

### **Disposal Precautions**

|                  | Indicates a potential danger of either causing a minor or moderate injury<br>or resulting only in property damage unless the situation is avoided<br>correctly as instructed. |
|------------------|----------------------------------------------------------------------------------------------------|
| When disposing a | of the product, treat it as industrial waste.                                                                                                    |

### **EMC** and Low Voltage Directives

To make the equipment based on the MELSEC-Q Series PLC including this Unit conform to the EMC and Low Voltage Directives, be sure to refer to "EMC and Low Voltage Directives" in the following MELSEC-Q Series manual to configure the equipment as specified therein. QCPU (Q Mode) CPU Unit User's Manual (Hardware)

Model name: QCPU(Q)-U(H/W)-E QCPU (Q Mode) CPU Unit User's Manual (Hardware Design, Maintenance and Inspection) Model name: QCPU(Q)-U(HH)-E

\* The cables lead from this Unit to the outside of the control panel must be shielded cables. For each shielded cable, apply a metal clamp to the shield exposed by partly stripping the cable and ground it for connection to the control panel as near this Unit as possible.

**Note!** Before turning off the power to this Unit, shut down the OS. Note that, if you turn it off with the OS up and running, the OS may fail to get started normally the next time you boot the Unit.

Also, you should connect an uninterruptible power supply (UPS) to the Unit in case of a power failure.

### **Table of Contents**

| 1 | Introduction                                                                                                    |                                                                                  |  |  |  |
|---|----------------------------------------------------------------------------------------------------|----------------------------------------------------------------------------------|--|--|--|
|   | 1.1Features1.2OS's Supported1.3Limited One-Year Warranty1.4How to Obtain Service1.5Liability1.6Organization of This Manual                                                                                                    | 1<br>2<br>2<br>2<br>3                                                            |  |  |  |
| 2 | Overview                                                                                                    |                                                                                  |  |  |  |
|   | <ul><li>2.1 Specifications</li><li>2.2 System Configuration</li><li>2.3 External Dimensions</li></ul>                                                                                                    | 5<br>7<br>8                                                                      |  |  |  |
| 3 | Installing and Uninstalling the Hardware                                                                                                    |                                                                                  |  |  |  |
|   | <ul> <li>3.1 Notes on Use</li></ul>                                                                                                    | 9<br>9<br>10                                                                     |  |  |  |
| 4 | BIOS Setup                                                                                                    |                                                                                  |  |  |  |
|   | <ul> <li>4.1 BIOS Setup</li></ul>                                                                                                    | 11<br>12<br>12<br>13<br>14<br>15<br>16<br>16<br>16<br>17<br>18<br>18<br>19<br>20 |  |  |  |
| 5 | Functions of Components                                                                                                    |                                                                                  |  |  |  |
|   | <ul> <li>5.1 Component Locations</li> <li>5.2 Keyboard/Mouse Interface</li> <li>5.3 Floppy Disk Interface</li> <li>5.4 Serial Port Interfaces</li> <li>5.5 CRT Interface</li> <li>5.6 PCMCIA Slots</li> <li>5.7 USB Port</li> <li>5.8 Ethernet</li> <li>5.9 IDE Interface</li> <li>5.10 Extension Interface</li> <li>5.11 Operation Switches</li> <li>5.12 LED Displaye</li> </ul> | 21<br>23<br>24<br>25<br>26<br>27<br>28<br>29<br>30<br>31<br>32                   |  |  |  |
|   | 5.13 Handling the Software Protect Key                                                                                                    | . 35                                                                             |  |  |  |

| 6                                   | Com                      | bination with the MELSEC-Q Series                                                                                                    |  |  |  |
|-------------------------------------|--------------------------|----------------------------------------------------------------------------------------------------|--|--|--|
|                                     | 6.1<br>6.2<br>6.3<br>6.4 | Overview36System Configuration36Access Forms376.3.1Multiple PLC Configuration38Notes41                                                                                      |  |  |  |
| 7                                   | Rese                     | et Specifications                                                                                                    |  |  |  |
|                                     | 7.1<br>7.2               | Reset Specifications447.1.1Reset Procedure Involving a Reset of the Unit45Bus Interface Driver Reset Procedure45                                                            |  |  |  |
| 8                                   | Trou                     | ibleshooting                                                                                                    |  |  |  |
|                                     | 8.1                      | Tips for Better Troubleshooting468.1.1The Unit Won't Start Normally478.1.2The Unit Starts with a BIOS Error displayed478.1.3The OS Won't Start Normally488.1.4BIOS Errors49 |  |  |  |
| 9                                   | Арре                     | endix                                                                                                    |  |  |  |
|                                     | 9.1<br>9.2<br>9.3<br>9.4 | Memory Map50I/O Port Addresses51Interrupt Levels52ATA Card Boot Procedure52                                                                                                 |  |  |  |
| 10                                  | 10 Options               |                                                                                                    |  |  |  |
|                                     | 10                       | Options                                                                                                    |  |  |  |
| 11                                  | PC (                     | CPU Related Manuals                                                                                                    |  |  |  |
|                                     | 11                       | PC CPU Related Manuals                                                                                                    |  |  |  |
| 12                                  | Reco                     | ommended Third-Party Products                                                                                                    |  |  |  |
| 12 Recommended Third-Party Products |                          |                                                                                                    |  |  |  |

## **1** Introduction

The PC CPU module is a PC/AT compatible personal computer that can be incorporated into the MELSEC-Q Series manufactured by Mitsubishi Electric Corporation. The Unit is available in the following two models different in memory capacity.

PPC-ČPU686(MS)-64 64 MB installed PPC-CPU686(MS)-128 128 MB installed

### 1.1 Features

Capable of processing information and control data seamlessly by the combination of the MELSEC-Q Series PLC CPU module for sequence control and the PC CPU module for information processing.

Integrating the major features of the personal computer in a compact unit fit in two slots in the MELSEC-Q Series base unit.

Employing a low-power consumption, high-speed CPU of Intel Mobile Celeron 400MHz (with 100-MHz FSB), enabling processing of a large amount of data at high speed without a fan.

- Containing the CONTEC-customized BIOS (manufactured by Phoenix Technologies), providing BIOS-level support.

- Coming standard with a 100BASE-TX LAN interface.
- Coming standard with PC Card slots (PCMCIA slots).

- Capable of connecting a hard disk unit and a more reliable silicon disk unit as external storage devices on the same base unit. Best suited for use in a place subject to vibration and shock or for continuous operation for an extended period of time.

### 1.2 OS's Supported

- Windows 2000 Professional
- Windows NT Workstation 4.0
- Windows NT Embedded 4.0

### **1.3 Limited One-Year Warranty**

CONTEC Interface boards are warranted by CONTEC Co., LTD. to be free from defects in material and workmanship for up to one year from the date of purchase by the original purchaser. Repair will be free of charge only when this device is returned freight prepaid with a copy of the original invoice and a Return Merchandise Authorization to the distributor or the CONTEC group office, from which it was purchased.

This warranty is not applicable for scratches or normal wear, but only for the electronic circuitry and original boards. The warranty is not applicable if the device has been tampered with or damaged through abuse, mistreatment, neglect, or unreasonable use, or if the original invoice is not included, in which case repairs will be considered beyond the warranty policy.

### 1.4 How to Obtain Service

For replacement or repair, return the device freight prepaid, with a copy of the original invoice. Please obtain a Return Merchandise Authorization Number (RMA) from the CONTEC group office where you purchased before returning any product.

\* No product will be accepted by CONTEC group without the RMA number.

### 1.5 Liability

The obligation of the warrantor is solely to repair or replace the product. In no event will the warrantor be liable for any incidental or consequential damages due to such defect or consequences that arise from inexperienced usage, misuse, or malfunction of this device.

### **1.6 Organization of This Manual**

This manual consists of the following chapters:

|            | -                                                                                                    |
|------------|----------------------------------------------------------------------------------------------------|
| Chapter 1  | Introduction                                                                                                    |
| Chapter 2  | Overview<br>This chapter lists the specifications of the<br>PPC-CPU686(MS) and introduces the names of major units making up the entire<br>system. |
| Chapter 3  | Installing and Uninstalling the Hardware<br>This chapter explains how to install and uninstall the PPC-CPU686(MS).                                 |
| Chapter 4  | BIOS Setup<br>This chapter describes BIOS Setup.                                                                                                   |
| Chapter 5  | Functions of Components<br>This chapter locates the major parts of the<br>PPC-CPU686(MS) and describes their functions.                            |
| Chapter 6  | Combination with the MELSEC-Q Series<br>This chapter discusses the combination of the<br>PPC-CPU686(MS) with the MELSEC-Q Series.                  |
| Chapter 7  | Reset Specifications<br>This chapter describes the procedures for resetting the system.                                                            |
| Chapter 8  | Troubleshooting<br>This chapter summarizes the check items for troubleshooting.                                                                    |
| Chapter 9  | Appendix<br>This chapter contains the memory map and I/O port address list of the<br>PPC-CPU686(MS).                                               |
| Chapter 10 | Options<br>This chapter lists the options available to the PPC-CPU686(MS).                                                                         |
| Chapter 11 | PC CPU Related Manuals<br>This chapter lists the manuals for related products.                                                                     |
| Chapter 12 | Recommended Third-Party Products<br>This chapter lists third-party products available to the PPC-CPU686(MS).                                       |

## 2 Overview

### 2.1 Specifications

| Model                         |                     | PPC-CPU686(MS)-64                                                                                                    |                    | PPC-CPU686(MS)-128 |                |  |  |
|-------------------------------|---------------------|----------------------------------------------------------------------------------------------------|--------------------|--------------------|----------------|--|--|
| CPU                           |                     | Mobile Celeron Processor-LP 400MHz, FSB100MHz (Intel)                                                                                                |                    |                    |                |  |  |
| Chipset                       |                     | 440BX (Intel)                                                                                                    |                    |                    |                |  |  |
|                               | L1 Cache            | 16KB                                                                                                    |                    |                    |                |  |  |
| Memory                        | L2 Cache            | 128KB                                                                                                    |                    |                    |                |  |  |
|                               | Main memory         | 64MB                                                                                                    | 64MB 128MB         |                    |                |  |  |
|                               | Controller          | B69000 (C&T)                                                                                                    |                    |                    |                |  |  |
|                               | Video RAM           | 2 MB (Built in the controller)                                                                                                    |                    |                    |                |  |  |
|                               | CRT I/F             | Analog RGB 15-pin HD-SUB connector                                                                                                    |                    |                    |                |  |  |
| Video                         |                     |                                                                                                    | VGA (640x480)      | SVGA (800x600)     | XGA (1024x768) |  |  |
|                               |                     | Horizontal sync signal frequency                                                                                                    | 31.5kHz            | 37.9kHz            | 48.4kHz        |  |  |
|                               | Specifications      | Vertical sync signal frequency                                                                                                    | 60Hz               | 60Hz               | 60Hz           |  |  |
|                               |                     | Display colors                                                                                                    | 16,777,215         | 16,777,215         | 65,536         |  |  |
|                               |                     | 26-pin half-pitch connector Option                                                                                                    |                    | 25BH               |                |  |  |
|                               | Primary             | 40-pin half-pitch connector. Up to 2                                                                                                    | 2 units accentable |                    |                |  |  |
| IDE I/F                       | Secondary           | Not supported                                                                                                    |                    | .)                 |                |  |  |
|                               | Gecondary           | RS-232C compliant: 2 channels (0.                                                                                                    | nin D-SLIB conne   | eter and extension | n interface    |  |  |
| Serial int                    | erfaces             | (EX.I/F)) Transfer rate: 50 to 115,2                                                                                                    | 200 bps            |                    | Timenace       |  |  |
| Parallel i                    | nterface            | 1 channel (Extension interface (EX                                                                                                    | .l/F))             |                    |                |  |  |
|                               |                     | Supported modes: Normal, SPP, E                                                                                                    | EPP 1.7/1.9, ECP   |                    |                |  |  |
| LAN                           | I/F                 | Ethernet 100BASE-TX/10BASE-T RJ-45 connector                                                                                                    |                    |                    |                |  |  |
|                               | Controller          | 82559 (Intel)                                                                                                    | 82559 (Intel)      |                    |                |  |  |
|                               | Controller          | PCI1420 (TI)                                                                                                    |                    |                    |                |  |  |
|                               | Card Type           | PCMCIA, CARD-BUS *1                                                                                                    |                    |                    |                |  |  |
| PC<br>Cordo                   | Card Slot           | Type I/II x 2, or Type III x 1                                                                                                    |                    |                    |                |  |  |
| Carus                         | Display *2          | Card detection LED (green) x 2                                                                                                    |                    |                    |                |  |  |
|                               | ATA card<br>boot *3 | Enabled only in SLOT1.<br>Hot plugging not supported as ATA cards are handled as IDE devices.                                                        |                    |                    |                |  |  |
| USB I/F *1                    |                     | 2 channels (one of which is in the extension interface (EX.I/F))<br>Ver 1.1 compliant. Transfer rate: 1.5/12 Mbps                                    |                    |                    |                |  |  |
| Keyboard/PS2 mouse interface  |                     | 6-pin MINI DIN connector (shared by keyboard and mouse)<br>Both can be used at the same time with the conversion cable KB-PSY02K3<br>(SANWA SUPPLY). |                    |                    |                |  |  |
| Watchdog timers               |                     | 2 channels<br>Time-out period: System WDT: 20 msec to 2 sec. User WDT: 20 msec to 10 sec                                                             |                    |                    |                |  |  |
| RTC/CMOS                      |                     | Lithium-ion battery backup. Battery life: 10 years min. (at 25°C)<br>Clock precision: [+/-]1 minute/month (at 25°C)                                  |                    |                    |                |  |  |
| Display LEDs                  |                     | RDY (Green), B.RUN (Green), ERR. (Red), USER (Red), BAT. (Orange), EXIT (Green)                                                                      |                    |                    |                |  |  |
| Controls                      |                     | Reset pushbutton, 6-bit DIP switch, 3-position toggle switch                                                                                         |                    |                    |                |  |  |
| OS's supported                |                     | Windows 2000 Professional, Windows NT Workstation 4.0,<br>Windows NT Embedded 4.0                                                                    |                    |                    |                |  |  |
| Base uni                      | t slots occupied    | 2 slots                                                                                                    |                    |                    |                |  |  |
| External dimensions<br>(mm)   |                     | 55.2 (W) x 115.0 (D) x 98.0 (H) (Excluding protrusions)                                                                                              |                    |                    |                |  |  |
| Power consumption<br>(+5 VDC) |                     | 5V 3.0A (Max.) *4                                                                                                    |                    |                    |                |  |  |

Tab. 2.1: Function Specifications (1)

| Model                                   | PPC-CPU686(MS)-64                    | PPC-CPU686(MS)-128 |  |  |  |  |  |
|-----------------------------------------|--------------------------------------|--------------------|--|--|--|--|--|
| Acceptable momentary power failure time | Depending on the power supply module |                    |  |  |  |  |  |
| Weight                                  | 470g                                 |                    |  |  |  |  |  |
| *1 Supported only by Windows 2000.      |                                      |                    |  |  |  |  |  |

\*2 Comes on when the card is recognized normally and remains on until unplugging the card is detected.

\*3 Handled as drive C when booted from the ATA card. (Otherwise, handling depends on the OS and driver specifications.) Only the OS which can be booted from the ATA card is Windows NT Workstation 4.0 or Windows NT Embedded 4.0. Windows 2000 Professional cannot be booted that way. To boot the system from the ATA card, see Chapter 9 "Appendix".

\*4 This does not include the current consumption by any peripheral device (such as the PC Card, USB device, keyboard, or mouse) or by the connector terminal.

#### Tab 2.1: Function Specifications (2)

| Item                          |                                                     | Condition                                                    |
|-------------------------------|-----------------------------------------------------|--------------------------------------------------------------|
| Operating ambient temperature | 0 to 55°C                                           |                                                              |
| Storage ambient temperature   | -25 to 75°C                                         |                                                              |
| Operating ambient humidity    | 5 to 95% RH (N                                      | lo condensation allowed)                                     |
| Storage ambient humidity      | 5 to 95% RH (N                                      | lo condensation allowed)                                     |
|                               |                                                     | With intermittent vibration                                  |
|                               |                                                     | Frequency Acceleration Amplitude                             |
|                               | Conforming<br>to<br>JIS B3502<br>and<br>IEC 61131-2 | 10 to 57Hz - 0.075mm Tested 10 times                         |
|                               |                                                     | 57 to 150Hz 9.8m/s <sup>2</sup> - (for 80 minutes)           |
| Vibration resistance          |                                                     | With continuous vibration         X, Y, and Z                |
|                               |                                                     | Frequency Acceleration Amplitude directions                  |
|                               |                                                     | 10 to 57Hz - 0.035mm                                         |
|                               |                                                     | 57 to 150Hz 4.9m/s <sup>2</sup> -                            |
| Shock resistance              | Conforming to J<br>(147 m/s <sup>2</sup> 3 time     | IIS B3502 and IEC 61131-2<br>es in each of three directions) |
| Operating ambiance            | No corrosive ga                                     | IS                                                           |
| Operating altitude            | 2000m or less *                                     | 3                                                            |
| Installation location         | Inside the control                                  | ol panel                                                     |
| Overvoltage category *1       | II or lower                                         |                                                              |
| Pollution degree *2           | 2 or less                                           |                                                              |

\*1 The overvoltage category of a device indicates which distributor in the range from public distribution network to. machinery the device is assumed to be connected to. Category II applies to devices to which power is supplied fror fixed facilities. The surge voltage of those devices is 2500V whose rated voltage is 300V.

\*2 The index indicating the degree to which conductive substances are generated in the operating environment. Pollution level 2 indicates the environment that generates only nonconductive pollutants while allowing accidental condensation to cause temporary conduction.

\*3 The Unit may fail and cannot be used in an environment in which the air is compressed to over the atmospheric pressure generated at an altitude of around 0m.

#### Tab 2.2: Installation Environment Conditions

Note!

When a commercial peripheral device (such as a PC Card, USB device, keyboard, or mouse) is installed, satisfy the installation environment conditions specified for that device or those for the Unit, whichever are harder.

### 2.2 System Configuration

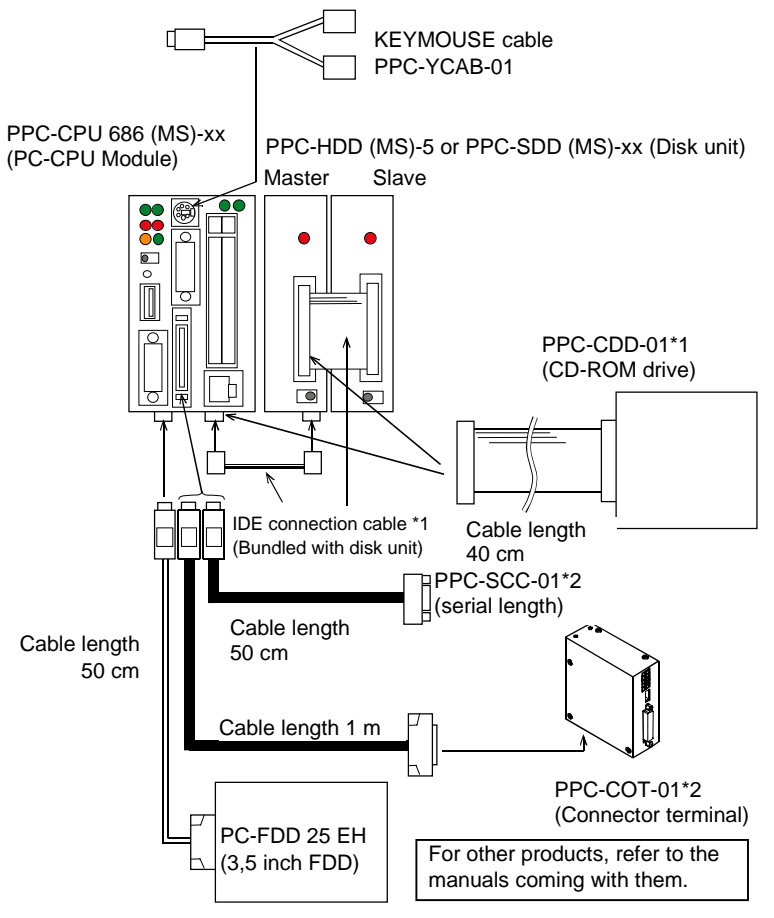

Notes: For \*1 and \*2, either of their respective cables is connected.

Fig 2.1: System Configuration Diagram

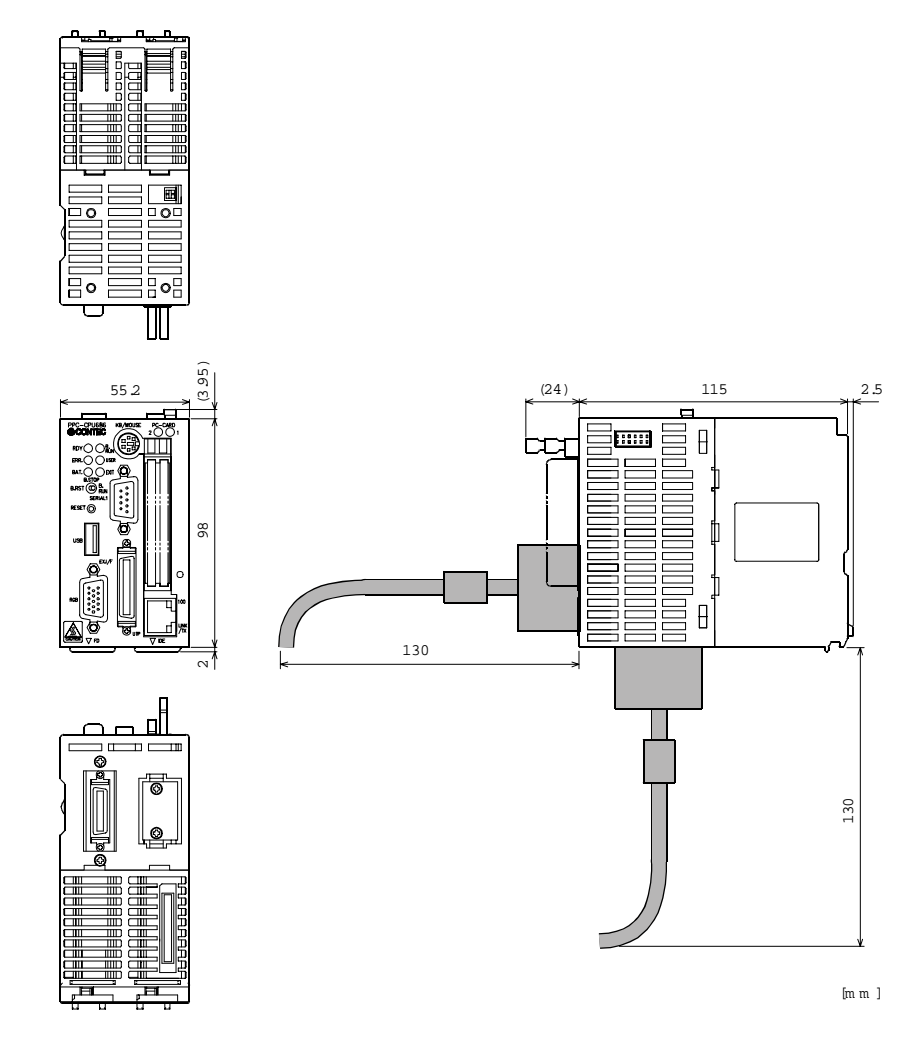

### 2.3 External Dimensions

Fig. 2.2: External Dimensions

## 3 Installing and Uninstalling the Hardware

### 3.1 Notes on Use

Install the PC CPU module on the MELSEC-Q Series base unit before use. The Unit requires the MELSEC-Q Series power supply module as well. Refer to the manuals for the base unit and power supply module for their specifications, installation procedures, and wiring methods.

Note that this Unit occupies two slots in the base unit.

**Notes!** Before installing or uninstalling the Unit, be sure to turn the power off. Installing or uninstalling the Unit left powered can cause a fault or malfunction.

### 3.2 Installing the Unit

- Before installing the Unit, remove the transparent protective sheet from the rear panel (which comes into contact with the base unit).
- Fit the unit fixing hook in the unit fixing slot in the base unit, then push the Unit in the direction of the arrow to mount the Unit on the base unit.

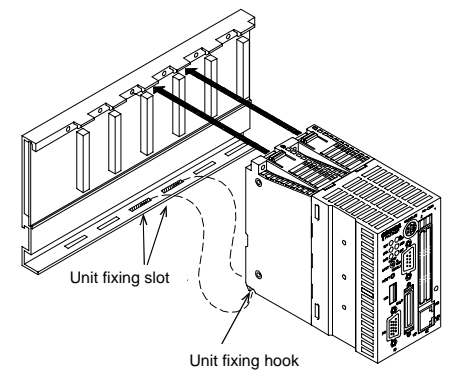

Note! Be sure to turn off the power to the Unit before installing it.

To use the Unit in a place subject to much vibration or shock, use two screws to fasten it to the base unit as illustrated below.

Unit fixing screws: M3 x 12 (Prepared by the user) Tighten the screws within the following torque range:

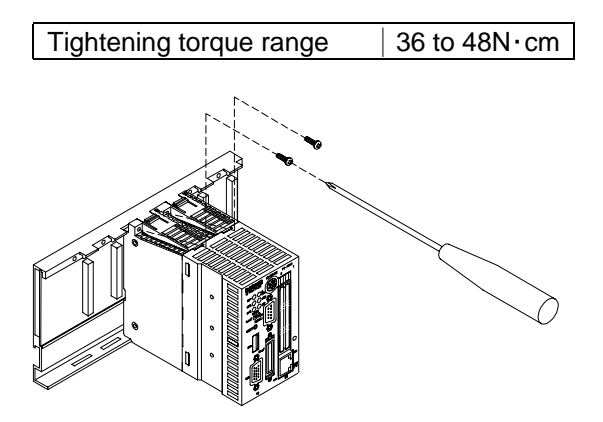

### 3.3 Uninstalling the Unit

If the Unit has been fastened with unit fixing screws, remove them first (1). While pressing the protrusions (2) on top of the Unit, pull the Unit toward you by the upper side (3). Lift the Unit to remove the unit fixing hook from the unit fixing slot (4).

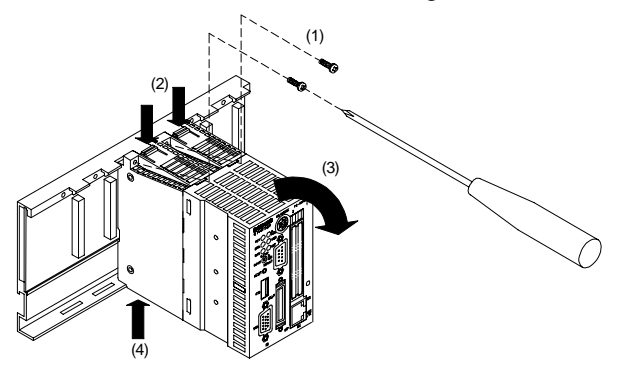

**Note!** Be sure to turn off the power to the Unit before uninstalling it. If the OS is still up and running when you attempt to turn the power off, shut down the OS before turning the power off.

## 4 BIOS Setup

### 4.1 BIOS Setup

BIOS Setup allows you to make various settings upon startup. When you use the Unit for the first time, be sure to execute this program. Once you have executed the program, the settings you made are backed up to be retained.

#### 4.1.1 Invoking BIOS Setup

Turn on the power to your system, and the message "Press<F2> to enter SETUP" appears when the system is normal. Press the <F2> key at this prompt.

Phoenix Bl'OS 4.0 Release 6.0 Copyright 1985-2000 Phoenix Technologies Ltd. All Rights Reserved Copyright 200, CONTEC co., Ltd. PPC-CPU686 (MS) BIOS ver. 1.00. CPU = Intel (R) Mobile Celeron (TM) processor 400MHz 640K System RAM Passed 63M Extended RAM Passed 63M Extended RAM Passed 128K Cache SRAM Passed System BIOS shadowed Video BIOS shadowed UMB Upper limit segment address: E825 Press <F2> tp enter SETUP

Fig 4.1: Initial Screen

### 4.1.2 Key Operations

| Key(s)                       | Function                                 |
|------------------------------|------------------------------------------|
| $\rightarrow$ , $\leftarrow$ | Move around within the main menu         |
| ↑, ↓                         | Move around between setting items        |
| <tab></tab>                  | Move forward within a setting item       |
| <shift>+<tab></tab></shift>  | Move backward within a setting item      |
| <spacebar></spacebar>        | Select the next value                    |
| +                            | Same effect as <spacebar></spacebar>     |
| -                            | Select the previous value                |
| <enter></enter>              | Open the submenu                         |
| <esc></esc>                  | Move to the [Exit] window                |
| <f9></f9>                    | Reset all items to factory defaults.     |
| <f10></f10>                  | Save the current settings and exit Setup |

The table below lists the major key functions used in BIOS Setup.

Tab. 4.1: Key Operations

#### 4.1.3 Main Menu

|                           | PhoenixBIOS Setup Utility |                              |          |               |         |  |  |  |  |  |
|---------------------------|---------------------------|------------------------------|----------|---------------|---------|--|--|--|--|--|
| Main Embedded             | Advanced                  | Security                     | Power    | Boot          | Exit    |  |  |  |  |  |
|                           |                           |                              |          | Item Specific | Help    |  |  |  |  |  |
| System Time:              | [09:2                     | 1:27]                        |          |               |         |  |  |  |  |  |
| System Date:              | [01/0                     | 1/1993]                      |          |               |         |  |  |  |  |  |
| Legacy Diskette A:        | [1.44                     | /1.25 MB 3 <sup>1</sup> /2"] |          |               |         |  |  |  |  |  |
| Legacy Diskette B:        | [Disa                     | bled]                        |          |               |         |  |  |  |  |  |
| Floppy Drive Swap:        | [Disa                     | bled]                        |          |               |         |  |  |  |  |  |
| 3 MODE floppy:            | [Disa                     | bled]                        |          |               |         |  |  |  |  |  |
| Primary Master            | [4312]                    | MB]                          |          |               |         |  |  |  |  |  |
| Primary Slave             | [None                     | ]                            |          |               |         |  |  |  |  |  |
| Secondary Master          | [None                     | ]                            |          |               |         |  |  |  |  |  |
| Secondary Slave           | [None                     | ]                            |          |               |         |  |  |  |  |  |
| System Memory:            | 640 K                     | в                            |          |               |         |  |  |  |  |  |
| Extended Memory:          | 64512                     | КВ                           |          |               |         |  |  |  |  |  |
|                           |                           |                              |          |               |         |  |  |  |  |  |
|                           |                           |                              |          |               |         |  |  |  |  |  |
| F1 Help <sup>a</sup> « Se | elect Item -              | /+ Change Va                 | lues     | F9 Setup D    | efaults |  |  |  |  |  |
| Esc Exit © "Se            | elect Menu E              | Inter Select 🕨 S             | Sub-Menu | F10 Save and  | d Exit  |  |  |  |  |  |

Fig 4.2: Main Window (with Factory Defaults)

System Time: Set the time in the clock/calendar in the Unit.

System Date: Set the date in the clock/calendar in the Unit.

Diskette A:

Identify the type of floppy disk for the FDD to be used as drive A. If no FDD is used, set this item to [Disabled]. Do not set it to 2.88 MB as the medium is not supported. Diskette B: Cannot be connected. Leave this item set to [Disabled].

Floppy Drive Swap: Leave this item set to [Disabled].

3 MODE floppy: Leave this item set to [Disabled].

Primary Master: Specify the type of the disk unit to be used as the first drive. Use the [Auto] option usually.

Primary Slave: Specify the type of the disk unit to be used as the second drive. Use the [Auto] option usually.

Secondary Master: Cannot be connected usually. Set this item if you have set [PCMCIA ATA DISK:] in the Advanced window to [Secondary]. Use the [Auto] option usually.

Secondary Slave: Cannot be connected. Leave this item set to the factory default.

#### 4.1.4 Embedded Window

|                                                          |                                                                              | Ph                             | tility                                                        |                  |                     |                    |                      |                   |
|----------------------------------------------------------|------------------------------------------------------------------------------|--------------------------------|---------------------------------------------------------------|------------------|---------------------|--------------------|----------------------|-------------------|
| Main                                                     | Embedded                                                                     | Advanc                         | ced                                                           | Securit          | у Ро                | ower               | Boot                 | Exit              |
|                                                          |                                                                              |                                |                                                               |                  |                     | Item               | Specific             | Help              |
| Keyboa<br>CMOS B<br>RTC ch<br>Memory<br>System<br>Spread | rd Error Dis<br>ACKUP:<br>eck:<br>Safemode :<br>Clock(CPU/PG<br>Spectrum Mod | p.:<br>CI MHz) :<br>dulation : | [Disabled<br>[Disabled<br>[Enabled]<br>[100.3/33<br>[Enabled] | ]<br>]<br>. 43]  |                     | Restra:<br>of no ] | in error (           | display           |
| F1 Hel<br>Esc Exi                                        | lp <sup>a</sup> «Se<br>it ©"Se                                               | elect Item<br>elect Menu       | -/+<br>Enter                                                  | Change<br>Select | Values<br>▶Sub-Menu | F9<br>F10          | Setup De<br>Save and | efaults<br>1 Exit |

Fig 4.3: Embedded Window (with Factory Defaults)

Keyboard Error Disp.:

Determine whether the system displays an error upon starting without a keyboard attached.

#### CMOS BACKUP:

Specify the source of BIOS data to be loaded. Leave this item set to [Disabled] (CMOS) usually.\*1 Setting this item to [Enabled] causes the data saved to EEPROM to be used.

#### RTC check:

Determine whether the system displays a time error with the RTC backup battery dead. \*2

Memory Safemode: Leave this item set to [Enabled].

System Clock (CPU/PCI MHz): Set the system clock. Leave this item set to [100.3/33.43] usually.

Spread Spectrum Modulation: Leave this item set to [Enabled].

\*1 CONTEC will receive your request for clearing CMOS at a charge for a repair.

\*2 CONTEC will receive your request for replacing a dead backup battery at a charge for a repair

#### 4.1.5 Advanced Window

|       | PhoenixBIOS Setup Utility      |          |            |          |          |                   |            |         |  |  |  |
|-------|--------------------------------|----------|------------|----------|----------|-------------------|------------|---------|--|--|--|
| Main  | Embedded                       | Advanced | ] 5        | Security | y Po     | ower              | Boot       | Exit    |  |  |  |
|       |                                |          |            |          |          | Item              | Specific   | Help    |  |  |  |
| Insta | alled O/S:                     | [Ot      | :her]      |          |          |                   |            |         |  |  |  |
| Enabl | le ACPI:                       | [Ye      | es]        |          |          | Select            | the opera  | ating   |  |  |  |
| Rese  | Reset Configuration Data: [No] |          |            |          |          |                   | installed  | 1       |  |  |  |
| ▶ PCI | Configuration                  | on your  | r system v | vhich    |          |                   |            |         |  |  |  |
| Cach  | 1e Memory                      |          |            |          |          | you wil           | ll use mos | st      |  |  |  |
| Lega  | acy USB Support:               | [Di      | [sabled]   |          |          | commonl           | ly.        |         |  |  |  |
| ▶ I/O | Device Configuratio            | n        |            |          |          |                   |            |         |  |  |  |
| Larg  | je Disk Access Mode:           | [DC      | )S]        |          |          | Note: A           | An incorre | ect     |  |  |  |
| Loca  | al Bus IDE adapter:            | [Pr      | cimary]    |          |          | setting can cause |            |         |  |  |  |
| PCMC  | IA ATA DISK:                   | [Di      | [sabled]   |          |          | some or           | perating   |         |  |  |  |
|       |                                |          |            |          |          | systems           | s to displ | Lay     |  |  |  |
|       |                                |          |            |          |          | unexpec           | cted behav | /ior.   |  |  |  |
|       |                                |          |            |          |          |                   |            |         |  |  |  |
|       |                                |          |            |          |          |                   |            |         |  |  |  |
|       |                                |          |            |          |          |                   |            |         |  |  |  |
|       |                                |          |            |          |          |                   |            |         |  |  |  |
|       |                                |          |            |          |          |                   |            |         |  |  |  |
| F1    | Help <sup>a</sup> « Selec      | t Item   | -/+        | Change   | Values   | F9                | Setup De   | efaults |  |  |  |
| Esc   | Exit © Selec                   | t Menu   | Enter      | Select   | Sub-Menu | ı F1(             | 0 Save and | d Exit  |  |  |  |

Fig 4.4: Advanced Window (with Factory Defaults)

Installed OS: Leave this item set to [Other] usually.

Enable ACPI: Leave this item set to [Yes] usually.

When an OS (such as Windows 2000) supporting ACPI is installed, the current ACPI setting is passed to and saved by the OS as ACPI information. Note that, if you change the setting using BIOS Setup later, the OS may fail to run normally because of the contradiction from the information saved by the OS. On the Windows 2000 Professional preinstalled model, in particular, do not set this item to [No] because the OS has been installed with this item set to [Yes] (ACPI enabled). Reset Configuration Data:

Reset the assignments of resources for PCI and PnP devices.

PCI Configuration: Reserve resources for legacy devices.

Cache Memory : Enable or disable cache memory.

Legacy USB Support: Leave this item set to [Disabled].

I/O Device Configuration: Set COM/LPT (serial and parallel) devices.

Large Disk Access Mode : Leave this item set to [DOS] usually.

Local Bus IDE adapter\*: Set the on-board IDE controller.

Set this item to [Primary] or [Disabled]. PCMCIA ATA DISK\* :Enable this item to boot from the ATA card. Be careful not to conflict with the

local IDE controller.

\* [Local Bus IDE adapter] and [PCMCIA ATA DISK] allow a total of up to three devices to be used.

#### 4.1.6 PCI Configuration Window

|                                 | PhoenixBIOS Setup Utility                              |                                           |              |                  |                      |                              |                                   |                             |  |
|---------------------------------|--------------------------------------------------------|-------------------------------------------|--------------|------------------|----------------------|------------------------------|-----------------------------------|-----------------------------|--|
| Main                            | Embedded                                               | Advanced                                  | 5            | Security         | v Pc                 | wer                          | Boot                              | Exit                        |  |
|                                 | PCI                                                    |                                           | Item         | Specific         | Help                 |                              |                                   |                             |  |
| <pre>PCI/PI PCI/PI PCI/PI</pre> | NP ISA UMB Regio<br>NP ISA IRQ Reso<br>NP ISA DMA Reso | m Exclusion<br>nce Exclusi<br>nce Exclusi | on<br>on     |                  |                      | Reserve<br>memory<br>by lega | gpecific<br>blocks f<br>cy ISA do | c upper<br>or use<br>evices |  |
| F1 H<br>Esc E                   | elp <sup>a</sup> « Sel<br>xit © " Sel                  | ect Item<br>ect Menu                      | -/+<br>Enter | Change<br>Select | Values<br>• Sub-Menu | F9<br>1 F10                  | Setup De<br>Save and              | efaults<br>d Exit           |  |

Fig 4.5: PCI Configuration Window

PCI/PNP ISA UMB Region Exclusion : Leave this item set to the factory default. PCI/PNP ISA IRQ Resource Exclusion\* : Leave this item set to the factory default usually. PCI/PNP ISA DMA Resource Exclusion : Leave this item set to the factory default.

#### 4.1.7 Cache Memory Window

|                                                                      | PhoenixBIOS Setup Utility                                                                                                    |                  |                                                                                                    |                                                                                                    |                      |                    |                      |                |  |  |
|----------------------------------------------------------------------|----------------------------------------------------------------------------------------------------|------------------|----------------------------------------------------------------------------------------------------|----------------------------------------------------------------------------------------------------|----------------------|--------------------|----------------------|----------------|--|--|
| Main                                                                 | Embedded                                                                                                    | Advanc           | ed                                                                                                    | Securit                                                                                                | у Ро                 | ower               | Boot                 | Exit           |  |  |
|                                                                      | Ca                                                                                                    | ache Mei         | mory                                                                                                    |                                                                                                    |                      | Item Specific Help |                      |                |  |  |
| Me<br>Ca<br>Ca<br>Ca<br>Ca<br>Ca<br>Ca<br>Ca<br>Ca<br>Ca<br>Ca<br>Ca | amory Cache:<br>ache System BIOS area<br>ache Video BIOS area:<br>ache Base 0-512k:<br>ache Base 512k-640k:<br>ache Extended Memory<br>ache A000 - AFFF:<br>ache C800 - CBFF:<br>ache C800 - CBFF:<br>ache C800 - D3FF:<br>ache D000 - D3FF:<br>ache D400 - D7FF:<br>ache D800 - DBFF:<br>ache D800 - DBFF:<br>ache E000 - E3FF: | :<br>Area:       | [Enabled]<br>[Write Prof<br>[Write Bac<br>[Write Bac<br>[Write Bac<br>[Disabled<br>[Disabled<br>[Disabled<br>[Disabled<br>[Disabled<br>[Disabled<br>[Disabled<br>[Disabled] | btect]<br>btect]<br>bk]<br>bk]<br>bk]<br>]<br>]<br>]<br>]<br>]<br>]<br>]<br>]<br>]<br>]<br>]<br>]<br>] |                      | Sets th<br>memory  | cache.               | of the         |  |  |
| F1<br>Es                                                             | Help <sup>a</sup> « Selec<br>c Exit © "Selec                                                                                                    | t Item<br>t Menu | -/+<br>Enter                                                                                                    | Change<br>Select                                                                                       | Values<br>▶ Sub-Menu | F9<br>F10          | Setup De<br>Save and | faults<br>Exit |  |  |

Fig 4.6: Cache Memory Window (with Factory Defaults)

Leave these items set to their factory defaults.

#### 4.1.8 I/O Device Configuration Window

|                                                                   | PhoenixBIOS Setup Utility                                                                          |                                                                |                                                             |                            |                                               |                                                                                 |                            |                    |  |  |  |
|-------------------------------------------------------------------|----------------------------------------------------------------------------------------------------|----------------------------------------------------------------|-------------------------------------------------------------|----------------------------|-----------------------------------------------|---------------------------------------------------------------------------------|----------------------------|--------------------|--|--|--|
| Main                                                              | Embedded                                                                                           | Advanced                                                       | :                                                           | Security                   | Po                                            | wer Boo                                                                         | t                          | Exit               |  |  |  |
|                                                                   | I                                                                                                  | /O Device Configu                                              | lation                                                      |                            |                                               | Item Specific Help                                                              |                            |                    |  |  |  |
| Seria<br>Base<br>Inte<br>Seria<br>Base<br>Inte<br>Parallo<br>Mode | l Port A:<br>= I/O Address:<br>=rrupt:<br>l Port B:<br>= I/O Address:<br>=rrupt:<br>=l Port:<br>=: | [Ena<br>[3F6]<br>[HR<br>[2F6]<br>[2F6]<br>[Ena<br>[Ena<br>[25] | ubled]<br>3]<br>2 4]<br>ubled]<br>3]<br>2 3]<br>ubled]<br>2 |                            |                                               | Configure s<br>using optio<br>[Disabled]<br>No config<br>[Enabled]<br>User conf | erial p<br>ns:<br>puration | oort A<br>n<br>ion |  |  |  |
| Base<br>Inte<br>DMA                                               | Base I/O Address: [378]<br>Interrupt: [IRQ 7]<br>DMA channel: [DMA 3]                              |                                                                |                                                             |                            | [Auto]<br>BIOS or OS chooses<br>configuration |                                                                                 |                            | ses                |  |  |  |
|                                                                   |                                                                                                    |                                                                |                                                             |                            |                                               | (OS Control<br>Displayed<br>controlle                                           | led)<br>I when<br>ed by OS | 5                  |  |  |  |
| F1<br>Esc                                                         | Help ª<br>c Exit ©                                                                                 | « Select Item<br>" Select Menu                                 | -/+<br>Enter                                                | Change Valu<br>Select 🕨 Su | ies<br>ib-Menu                                | F9 Set<br>F10 Sav                                                               | up Defa<br>e and E         | ults<br>Exit       |  |  |  |

Fig 4.7: I/O Device Configuration Window (with Factory Defaults)

#### Serial port A:

Set the SERIAL1 connector on the Unit.

Serial port B: Set the SERIAL2 port in the extension interface (EX.I/F).

#### Parallel port:

Set the PARALLEL port in the extension interface (EX.I/F).

#### **Options Enable:**

Specify the base I/O address and IRQ manually. Set the IRQ specified here to [Available] in the PCI Configuration Window.

#### Auto:

The BIOS sets the configuration items automatically. This option becomes [Enabled] upon startup of the BIOS.

#### OS Controlled:

The OS sets the configuration items automatically. This option is [Disabled] until a PnP OS is started.

Mode\*:

Select the parallel port operation mode.

#### DMA channel\*:

Specify the DMA channel to be used when ECP has been selected for the parallel port operation mode.

\* Menu items available only to the parallel port.

#### 4.1.9 Security Window

|                                         | PhoenixBIOS Setup Utility                                                                                                    |                                                                               |             |                  |                                            |                                                                   |               |  |  |  |
|-----------------------------------------|----------------------------------------------------------------------------------------------------|-------------------------------------------------------------------------------|-------------|------------------|--------------------------------------------|-------------------------------------------------------------------|---------------|--|--|--|
| Main                                    | Embedded                                                                                                    | Advanced                                                                      | Security    | Po               | wer                                        | Boot                                                              | Exit          |  |  |  |
| Main<br>Set<br>Sup<br>Use<br>Pas<br>Cle | Embedded<br>User Password<br>Supervisor Password<br>ervisor Password Is<br>r Password Is:<br>sword on boot:<br>ar All Passwords | Advanced<br>[Enter]<br>rd [Enter]<br>s: Clear<br>Clear<br>[Disable<br>[Enter] | Security d] | Po               | Item S<br>Supervis<br>controls<br>setup ut | m Specific Help<br>visor Password<br>ols access to th<br>utility. |               |  |  |  |
|                                         |                                                                                                    |                                                                               | alara in    |                  |                                            |                                                                   |               |  |  |  |
| FI<br>Esc                               | HEIP * « Sele<br>2 Exit © " Sele                                                                                                | ct item -/+<br>ct Menu Ente                                                   | er Select 🌬 | ⊥ues<br>Sub-Menu | F9<br>F10                                  | Setup Def<br>Save and                                             | auits<br>Exit |  |  |  |

Fig 4.8: Security Window (with Factory Defaults)

#### Set User Password:

Determine whether BIOS Setup prompts you for a password upon startup. When a password has been set here, "User Password is" is followed by "Enabled". In User mode, you can set only the date and time.

Set Supervisor Password:

Determine whether BIOS Setup prompts you for a password upon startup. When a password has been set here, "Supervisor Password is" is followed by "Enabled". In Supervisor mode, you can set all items.

Password on boot: Determine whether the system prompts you for a password when booted.

Clear All Password:

The supervisor can erase both of the user and administrator passwords.

**Notes!** Once you have set a password, you cannot clear the password without it. When you have set a password, record it and store the record carefully.

If you loose your password, you need to request CONTEC for clearing internal CMOS data at a charge for a repair. Handle your password with great care.

#### 4.1.10Power Window

|      | PhoenixBIOS Setup Utility   |              |          |          |              |                              |                    |  |  |  |
|------|-----------------------------|--------------|----------|----------|--------------|------------------------------|--------------------|--|--|--|
| Mair | n Embedded                  | Advanced     | Security | Po       | wer          | Boot                         | Exit               |  |  |  |
|      |                             |              | _        |          | It           | em Specific                  | Help               |  |  |  |
| P    | ower Savings:               | [Disabled    | .]       |          | Maxi         | mum Power Sa                 | avings             |  |  |  |
| S    | tandby Timeout:             | [Off]        |          |          | cons         | erves the g                  | reatest            |  |  |  |
|      | Auto Suspend Timeout        | : [Off]      |          |          | amou<br>Maxi | nt of system<br>mum Performa | m power.<br>ance   |  |  |  |
| I    | DE Drive 0 Monitoring       | : [Disabled  | ]        |          | cons         | erves power                  | but                |  |  |  |
| I    | DE Drive 1 Monitoring       | : [Disabled  | .]       |          | allo         | ws greatest                  | system             |  |  |  |
| I    | DE Drive 2 Monitoring       | : [Disabled  | ]        |          | perf         | ormance. To                  | alter              |  |  |  |
| I    | DE Drive 3 Monitoring       | : [Disabled  | ]        |          | thes<br>Cust | e settings,<br>umized. To    | choose<br>turn off |  |  |  |
| P    | CI Bus Monitoring:          | [Disabled    | ]        |          | powe<br>choo | r managemen<br>se Disabled   | t.                 |  |  |  |
|      |                             |              |          |          |              |                              |                    |  |  |  |
|      |                             |              |          |          |              |                              |                    |  |  |  |
| F    | 1 Help <sup>a</sup> « Selec | t Item -/+   | Change   | Values   | 1            | F9 Setup De                  | efaults            |  |  |  |
| E    | sc Exit © "Selec            | t Menu Enter | Select   | Sub-Menu | 1            | F10 Save and                 | l Exit             |  |  |  |

Fig 4.9: Power Window (with Factory Defaults)

**Power Savings:** 

Set the power save mode by selecting [Disabled], [Customize], [Maximum Performance], or [Maximum Power Savings].

Standby Timeout:

Specify the time-out period for the unit to enter the standby mode from the idle state. The standby mode turns off the peripheral devices including the monitor.

Auto Suspend Timeout:

Specify the time-out period for the Unit to enter the suspend mode from standby mode.

IDE DRIVE 0 Monitoring:IDE DRIVE 1 Monitoring:IDE DRIVE 2 Monitoring:IDE DRIVE 3 Monitoring:PCI Bus Monitoring:

Select whether to use devices as idle timer reset events.

#### 4.1.11Boot Window

|                                  |                                                                                                |                                      | Phoeni  | xBIOS a | Setup U  | tility   |                                                                                                    |                                                                                                    |                                                                                                    |
|----------------------------------|------------------------------------------------------------------------------------------------|--------------------------------------|---------|---------|----------|----------|----------------------------------------------------------------------------------------------------|----------------------------------------------------------------------------------------------------|----------------------------------------------------------------------------------------------------|
| Main                             | Embedded                                                                                       | . A                                  | dvanced | 5       | Security | 7 Po     | ower                                                                                                    | Boot                                                                                                    | Exit                                                                                                    |
| Main<br>*Re<br>*Ha<br>ATA<br>Net | Embedded<br>movable Devi<br>rd Drive<br>Bootable A<br>WDC AC1430<br>.PI CD-ROM Dr<br>work Boot | ces<br>Add-in Can<br>)OR-(PM)<br>ive | dvanced | 5       | Security | / Po     | The second second secon | Boot<br>Specific<br>sed to vi<br>mre devic<br>expands<br>ses devic<br>Enter> e:<br>E l> en<br>es a devi<br>d < > mov<br>up or do<br>y move re<br>between | Exit<br>Exit<br>Help<br>ew or<br>es<br>or<br>es with<br>xpand<br>ables or<br>ce<br>ves the<br>wm.<br>movable<br>Hard |
| F1                               | Help ª                                                                                         | « Select                             | Item    | -/+     | Change   | Values   | Disk or<br><d> Ren<br/>That os<br/>F9</d>                                                                                                    | Removab<br>nove a de<br>not ins<br>Setup D                                                                                                    | le Disk<br>vice<br>talled.<br>Defaults                                                                               |
| Esc                              | c Exit 🔍                                                                                       | " Select                             | Menu    | Enter   | Select   | Sub-Menu | ı F10                                                                                                    | ) Save an                                                                                                    | d Exit                                                                                                    |

Fig 4.10: Boot Window

Specify the order of devices to be checked for the system to be booted. Use the <+> and <-> keys to rearrange the order of bootable devices.

The following types of devices can be specified as boot devices.

Removable Devices: Floppy disk drive

Hard Drive:

Non-removable device such as the hard disk drive, silicon disk drive, or ATA card (when the ATA card boot has been enabled).

ATAPI CD-ROM Drive: Optional CD-ROM drive (IDE type)

Network Boot: This item cannot be used. Devices are listed from top to bottom in the order of descending priorities.

#### 4.1.12Exit Window

|                              |                                                                                          | Phoen                | ixBIOS       | Setup U          | tility              |                                   |                                        |                         |
|------------------------------|------------------------------------------------------------------------------------------|----------------------|--------------|------------------|---------------------|-----------------------------------|----------------------------------------|-------------------------|
| Main                         | Embedded                                                                                 | Advanced             |              | Securit          | у Ро                | ower                              | Boot                                   | Exit                    |
| Exii<br>Load<br>Disc<br>Save | t Saving Changes<br>t Discarding Charg<br>i Setup Defaults<br>card Changes<br>es Changes | lea                  |              |                  |                     | Item<br>Exit S<br>save y<br>CMOS. | a Specific<br>ystem Setu<br>our change | Help<br>ip and<br>is to |
| F1<br>Esc                    | Help <sup>a</sup> « Sele<br>Exit © ¨ Sele                                                | ect Item<br>ect Menu | -/+<br>Enter | Change<br>Select | Values<br>▶Sub-Menu | F9<br>F10                         | Setup De<br>Save and                   | faults<br>Exit          |

#### Fig 4.11: Exit Window

Exit Saving Changes:

Save the changes you have made in BIOS Setup windows to CMOS and EEPROM, then reboot the system with the new settings.

Exit Discarding Changes:

Discard the changes you have made without saving, then reboot the system with previous values.

Load Setup Defaults: Load the default values retained by the BIOS.

Discard Changes: Load the current values from CMOS.

Save Changes: Save the changes you have made in BIOS Setup windows to CMOS and EEPROM.

## **5** Functions of Components

### 5.1 Component Locations

#### Front panel

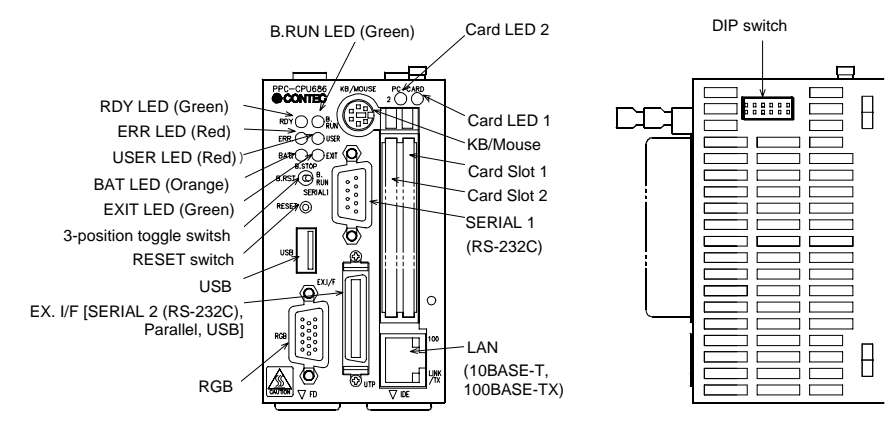

#### **Bottom**

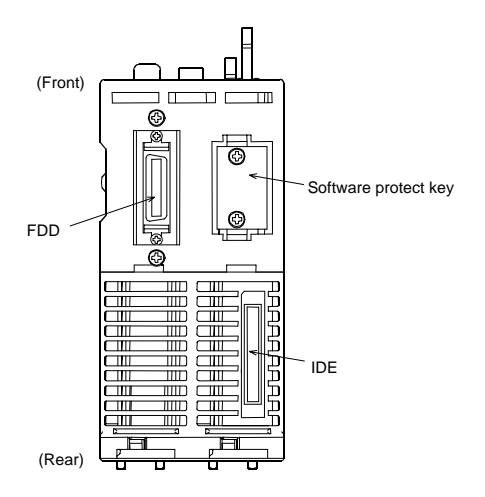

Fig 5.1 : Component Locations

| Name                     | Function                                                                |  |  |
|--------------------------|-------------------------------------------------------------------------|--|--|
| KB/MOUSE                 | Keyboard/PS2 mouse shared connector (6-pin MINI DIN connector)          |  |  |
| FD                       | Floppy drive connector (26-pin half-pitch connector)                    |  |  |
| SERIAL 1                 | Serial port 1 connector (9-pin D-SUB male connector)                    |  |  |
| RGB                      | CRT connector (15-pin HD-SUB female connector)                          |  |  |
| PC-CARD                  | PCMCIA card slot                                                        |  |  |
| USB                      | USB port connector                                                      |  |  |
| UTP                      | Ethernet connector (RJ-45)                                              |  |  |
| IDE                      | IDE connector (40-pin half-pitch connector)                             |  |  |
| EX.I/F                   | Connector terminal (Option), Serial conversion cable (option) connector |  |  |
| RESET                    | Hard reset pushbutton                                                   |  |  |
| 3-position toggle switch | Bus interface driver control switch                                     |  |  |
| DIP switch               | Reset method select and KB/MOUSE connector select switches              |  |  |
| RDY LED                  | Hardware ready display                                                  |  |  |
| B.RUN LED                | Bus interface driver execution display                                  |  |  |
| ERR. LED                 | System error display                                                    |  |  |
| USER LED                 | User error display                                                      |  |  |
| BAT. LED                 | Battery alarm display                                                   |  |  |
| EXIT LED                 | Shutdown (power-off) display                                            |  |  |
| PC-CARD 1 LED            | PC-CARD1 accessible display                                             |  |  |
| PC-CARD 2 LED            | PC-CARD2 accessible display                                             |  |  |
| 100 LED                  | Ethernet transfer rate display                                          |  |  |
| LINK/TX LED              | Link/data transmission display                                          |  |  |
| Software protect key     | Key for software to identify the installed machine with                 |  |  |

Tab 5.1: Component Functions

### 5.2 Keyboard/Mouse Interface

The Unit has a shared connector for use by the keyboard and the mouse. The connector name is [KB/MOUSE].

SW-6 in the DIP switch is used to change the pin assignments in the connector.

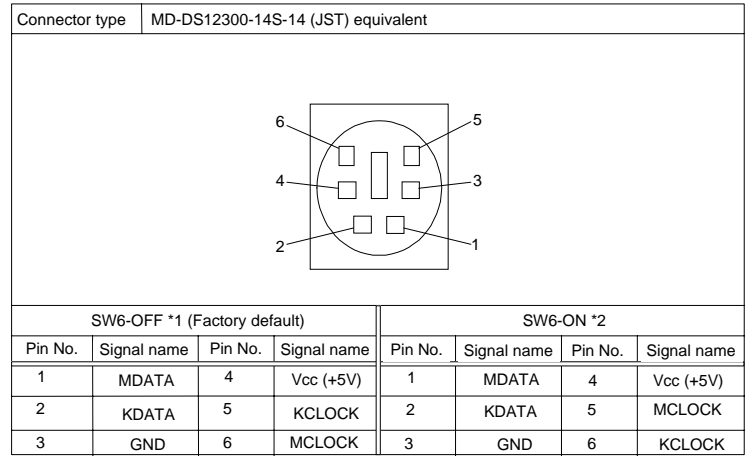

\*1 The keyboard can be connected directly.

\*2 Both of the keyboard and the mouse can be conncted with a conversion cable. Otherwise, the

mouse can be connected directly.

Tab 5.2: KB/MOUSE Connector

#### **Power Supply Capacity**

The power supply to the KB/MOUSE connector has the following capacity (for both of the keyboard and mouse to be used).

5V 0.5A(Max.)

### 5.3 Floppy Disk Interface

The Unit has a FD controller, allowing the FD connector at the bottom to accept one FD drive. The connector name is [FD].

The FD drive should be the dedicated option (PC-FDD25BH, separately priced).

| Connnector type 26-pin half-pitch connector DX10G1M-26SE equivalent |           |        |           |         | valent     |           |
|---------------------------------------------------------------------|-----------|--------|-----------|---------|------------|-----------|
|                                                                     |           |        |           |         |            |           |
| Pin no.                                                             | Signa     | alname | Direction | Pin no. | Signalname | Direction |
| 1                                                                   | HDS       | BEL    | Output    | 14      | WRTPRT     | Output    |
| 2                                                                   | RDATA     |        | Input     | 15      | TRK0       | Input     |
| 3                                                                   | GND       |        |           | 16      | GND        |           |
| 4                                                                   | GND       |        |           | 17      | WGATE      | Output    |
| 5                                                                   | GND       |        |           | 18      | GND        |           |
| 6                                                                   | WD.       | ATA    | Output    | 19      | GND        |           |
| 7                                                                   | DEN       | ISEL   | Output    | 20      | STEP       | Output    |
| 8                                                                   | DEN       | ISEL   | Output    | 21      | DIR        | Output    |
| 9                                                                   | N.C       |        |           | 22      | MTRON      | Output    |
| 10                                                                  | DRVSEL    |        | Output    | 23      | N.C.       |           |
| 11                                                                  | Vcc (+5V) |        |           | 24      | DSKCHG     | Output    |
| 12                                                                  | Vcc       | (+5V)  |           | 25      | N.C.       |           |
| 13                                                                  | INDEX II  |        | Input     | 26      | Vcc (+5V)  |           |

Tab 5.3: FD Connector

### 5.4 Serial Port Interfaces

The Unit has two RS-232C compatible serial port connectors (SERIAL1 as Serial PortA, SERIAL2 as Serial PortB). You can set COM1 to COM4 or disabled using BIOS Setup (described in Chapter 4). Note that SERIAL2 can be used by connecting the connector terminal (PPC-COT-01, separately priced).

| COM | I/O adresses | IRQ                           |
|-----|--------------|-------------------------------|
| 1   | 3F8h-3FFh    | IR Q 3<br>IR Q 4              |
| 2   | 2F8h-2FFh    | IR Q 5<br>IR Q 7<br>IR Q 9    |
| 3   | 3E8h-3EFh    | IR Q 10<br>IR Q 11<br>IR Q 15 |
| 4   | 2E8h-2EFh    |                               |

Tab 5.4: I/O Addresses and IRQs for SERIAL 1

The BIOS's factory defaults for the serial port settings are as follows: Serial port A: COM1 (3F8h-3FFh), IRQ4 Serial port B: COM2 (2F8h-2FFh), IRQ3

| Connecto                                                                                                    | r used              | 9-pin D-SUB male connector     |           |  |  |
|----------------------------------------------------------------------------------------------------|---------------------|--------------------------------|-----------|--|--|
| $ \begin{array}{c} 1 & 5 \\ \hline \bigcirc & 0 & 0 & 0 & 0 \\ \hline & 0 & 0 & 0 & 0 \\ \hline & 0 & $ |                     |                                |           |  |  |
| Pin No.                                                                                                    | Signalname          | Meaning                        | Direction |  |  |
| 1                                                                                                    | DCD                 | DCD Data carrier detect        |           |  |  |
| 2                                                                                                    | RXD                 | RXD Receive dat from equipment |           |  |  |
| 3                                                                                                    | TXD                 | D Transmit data to equioment   |           |  |  |
| 4                                                                                                    | DTR                 | Data terminal ready            | Output    |  |  |
| 5                                                                                                    | GND                 | D Signalground                 |           |  |  |
| 6                                                                                                    | DSR                 | Data set ready                 | Input     |  |  |
| 7                                                                                                    | RTS Request to send |                                | Output    |  |  |
| 8                                                                                                    | CTS                 | Clear to send                  | Input     |  |  |
| 9                                                                                                    | RI                  | RI Ring indicator              |           |  |  |

Tab 5.5: Serial1 Connector

### 5.5 CRT Interface

The Unit has a CRT connector. The connector name is [RGB].

| Connector used 15-pin H |      |        | ID-SUB fema | ale connector |
|-------------------------|------|--------|-------------|---------------|
|                         |      |        |             |               |
| Pin No.                 | Sign | alname | Pin No.     | Signalname    |
| 1                       | RED  |        | 9           | N.C.          |
| 2                       | GF   | REEN   | 10          | GND           |
| 3                       | В    | LUE    | 11          | N.C.          |
| 4                       | N    | I.C.   | 12          | N.C.          |
| 5                       | GND  |        | 13          | HSYNC         |
| 6                       | G    | IND    | 14          | VSYNC         |
| 7 GND 15 N.C.           |      |        |             |               |
| 8 GND —                 |      |        |             |               |

Tab 5.6: RGB Connector

Note that, when the connector terminal (PPC-COT-01) or serial conversion cable (PPC-SCC-01) is connected to the EX.I/F connector, the connector at the end of the CRT cable may interfere with that of the connector terminal cable or serial conversion cable if the shell of the CRT cable connector is 16mm or more in width.

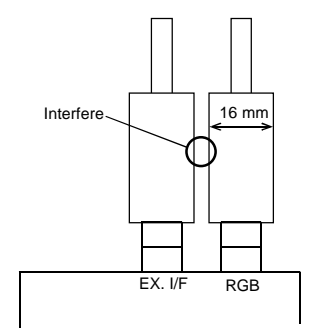

Viewed from top of the Unit

### 5.6 PCMCIA Slots

The Unit has PCMCIA compliant card slots (TYPE II card slots x 2 in "TYPE III x 1" size).

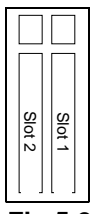

Fig 5.2: Slot Numbers and Locations

- Notes! 1)
  - 1) To use a TYPE III card, plug it into slot 1.
  - 2) No PC Card can be hot-plugged under Windows NT Workstation 4.0 or Windows NT Embedded 4.0. Plug the PC Card before turning on the power to the Unit; unplug the PC Card after shutting down the OS and turning the power off.

#### Attaching a card stopper

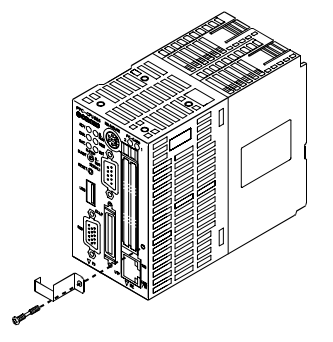

Fig 5.3: Attaching a Card Stopper

#### **Card Slot Power Supply**

The table below lists the card voltages and current capacities available to each PCMCIA slot.

| Voltage | Current capacity (Max.) |  |  |  |
|---------|-------------------------|--|--|--|
| +5V     | 0.5A/Slot               |  |  |  |
| +3.3V   | 0.5A/Slot               |  |  |  |
| +12V    | Not supplied            |  |  |  |

 Tab 5.7: Card Slot Power Supply

### 5.7 USB Port

The Unit has one channel of USB interface. The connector name is [USB]. You can add another channel by connecting the connector terminal (PPC-COT-01, separately priced) to the Unit. Note that the USB port is supported only by Windows 2000 Professional.

| 1       | 4          |
|---------|------------|
| Pin no. | Signalname |
| 1       | Vcc (+5V)  |
| 2       | DATA-      |
| 3       | DATA+      |
| 4       | GND        |

Tab 5.8: USB Connector

#### **Power Supply Capacity**

The capacity of power supplied to the USB connector per channel is as follows. 5V, 0.3A (Max.) / channel

### 5.8 Ethernet

The Unit has a Fast-Ethernet interface. The connector name is [UTP].

- Network system : 100BASE-TX/10BASE-T
- Transmission rate\* : 100M/10M bps
- Maximum cable length : 100m/segment
- Controller : 82559(INTEL)
- The category 5 cable must be used for transmission at 100Mbps.

| Connect | or type RJ-45                         |    |                                 |         |                                 |               |  |
|---------|---------------------------------------|----|---------------------------------|---------|---------------------------------|---------------|--|
| LINK    |                                       |    |                                 | I 8     |                                 |               |  |
| Pin No. | Signalnar                             | me | Meaning                         | Pin No. | Signalname                      | Meaning       |  |
| 1       | TD +                                  |    | Transmit data to equipment (+)  | 5       | N.C.                            | Not connected |  |
| 2       | 2 TD - Transmit data to equipment (-) |    | 6                               | RD -    | Receive data from equipment (-) |               |  |
| 3       | RD +                                  | ł  | Receive data from equipment (+) | 7       | N.C.                            | Not connected |  |
| 4       | N.C.                                  |    | Not connected                   | 8       | N.C.                            | Not connected |  |

Tab 5.9: UTP Connector

Network status indication LEDs

- LINK/TX : Remains on during normal connection and blinks
  - during data transmission.
- 100M : Remains on during 100M operation.

### 5.9 IDE Interface

The Unit has an E-IDE controller, allowing the IDE connector at the bottom to connect the disk unit (separately priced). The connector name is [IDE].

| Connector used 40-pin half pitch connector (1.27 mm pitch) |               |            |              |         |            |              |
|------------------------------------------------------------|---------------|------------|--------------|---------|------------|--------------|
|                                                            |               |            |              |         |            |              |
|                                                            |               | -          | 40           |         | 21         |              |
| Pin No.                                                    | Signal        | name       | Direction    | Pin No. | Signalname | Direction    |
| 1                                                          | RES           | ET #       | Output       | 21      | GND        | _            |
| 2                                                          | DE            | 07         | Input/Output | 22      | DD8        | Input/Output |
| 3                                                          | DE            | 06         | Input/Output | 23      | DD9        | Input/Output |
| 4                                                          | DE            | 05         | Input/Output | 24      | DD10       | Input/Output |
| 5                                                          | DD4           |            | Input/Output | 25      | DD11       | Input/Output |
| 6                                                          | DD3           |            | Input/Output | 26      | DD12       | Input/Output |
| 7                                                          | D             | 02         | Input/Output | 27      | DD13       | Input/Output |
| 8                                                          | DI            | D1         | Input/Output | 28      | DD14       | Input/Output |
| 9                                                          | D             | 00         | Input/Output | 29      | DD15       | Input/Output |
| 10                                                         | GN            | ١D         | —            | 30      | N.C.       | _            |
| 11                                                         | DDI           | RQ         | Input        | 31      | GND        | _            |
| 12                                                         | DIO           | W #        | Output       | 32      | GND        | —            |
| 13                                                         | DIO           | R #        | Output       | 33      | GND        | _            |
| 14                                                         | IOCH          | RDY #      | Input        | 34      | DALE       | Output       |
| 15                                                         | DDA           | CK #       | Output       | 35      | GND        | _            |
| 16                                                         | INT           | RQ         | Input        | 36      | Reserve    | _            |
| 17                                                         | D/            | <b>\</b> 1 | Output       | 37      | Reserve    | —            |
| 18                                                         | DA            | 40         | Output       | 38      | DA2        | Output       |
| 19                                                         | CS            | 1#         | Output       | 99      | CS3#       | Output       |
| 20                                                         | DACT # Output |            | 40           | GND     |            |              |

\* This connector is common t the PC CPU nodule (bottom) and the disk unit (tront and bottom).

Tab 5.10: IDE Connector

### **5.10 Extension Interface**

The extension interface can connect either the connector terminal (PPC-COT-01, separately priced) that converts the serial, parallel, or USB interface in the extension interface to the PC standard connector or the serial conversion cable (PPC-SCC-01, separately priced) for serial use only. The connector name is [EX.I/F].

| Connector type 36-pin half-pitch connector DX10G1M -36SE equivalent |         |      |           |         |            |           |
|---------------------------------------------------------------------|---------|------|-----------|---------|------------|-----------|
|                                                                     |         |      |           |         |            |           |
| Pin No.                                                             | Signalr | name | Direction | Pin No. | Signalname | Direction |
| 1                                                                   | DCD     |      | INPUT     | 19      | DSR        | INPUT     |
| 2                                                                   | RXD     |      | INPUT     | 20      | RTS        | OUTPUT    |
| 3                                                                   | TXD     |      | OUTPUT    | 21      | CTS        | INPUT     |
| 4                                                                   | DTR     |      | OUTPUT    | 22      | RI         | INPUT     |
| 5                                                                   | GND     |      |           | 23      | GND        |           |
| 6                                                                   | STRB#   | ŧ    | OUTPUT    | 24      | AFEED#     | OUTPUT    |
| 7                                                                   | DATA    | 0    | OUTPUT    | 25      | ERROR#     | INPUT     |
| 8                                                                   | DATA    | 1    | OUTPUT    | 26      | IN IT#     | OUTPUT    |
| 9                                                                   | DATA    | 2    | OUTPUT    | 27      | SELECT IN  | OUTPUT    |
| 10                                                                  | DATA    | 3    | OUTPUT    | 28      | GND        |           |
| 11                                                                  | DATA    | 4    | OUTPUT    | 29      | GND        |           |
| 12                                                                  | DATA    | 5    | OUTPUT    | 30      | BUSY       | INPUT     |
| 13                                                                  | DATA    | 6    | OUTPUT    | 31      | PE         | INPUT     |
| 14                                                                  | DATA    | 7    | OUTPUT    | 32      | SELECT     | INPUT     |
| 15                                                                  | ACK#    |      | OUTPUT    | 33      | GND        |           |
| 16                                                                  | GND     |      |           | 34      | GND        |           |
| 17                                                                  | DATA-   | F    | INPUT     | 35      | DATA-      |           |
| 18                                                                  | +5V     |      |           | 36      | +5V        |           |

Tab 5.11: EX.I/F Connector

### **5.11 Operation Switches**

#### **Reset Switch**

| Name         | Switch type       | Definition                                                  |
|--------------|-------------------|-------------------------------------------------------------|
| Reset switch | Pushbutton switch | Hardware reset switch                                       |
|              |                   | Pressing the switch for at least one second reset the Unit. |

Note!

Use the reset switch only when the Unit has hung or crashed. Using the switch in a normal state (with the OS up and running) causes the OS to abort without executing the legitimate shutdown procedure, possibly preventing the OS from running normally when restarted.

#### **Three-Position Toggle Switch**

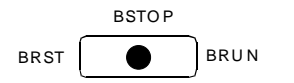

| Name             | Switch type                 | Definition                                                                                                    |
|------------------|-----------------------------|----------------------------------------------------------------------------------------------------|
| Toggle<br>switch | 3-position<br>toggle switch | Bus interface driver control switch *1         B.RST (Bus interface driver RESET):         Holding the toggle switch at the B.RST position for two seconds resets the MELSEC-Q         Series modules under control of this Unit and the bus interface as well.         Use this switch to reset only the MELSEC-Q Series modules instead of causing a hardware reset of         B.STOP (Bus interface driver STOP):         Stops of the operation of the bus interface driver, prevents user applications from issuing access to the modules on the bus, and turns the Y output (*2) off. Module diagnostic utilities (such as forced Y output and buffer memory batch-monitor) can be ex         B.RUN (Bus interface driver RUN):         Makes the bus interface driver active, allowing user applications to access modules on the bus. |

\*1 The bus interface driver allows the module to access various MELSEC-Q Series modules such as the PLC CPU, I/O, and intelligent function modules.

\*2 The MELSEC-Q Series sequence program places "Y" at the beginning of the output number of each output module. The Y output signifies the output to an output module.

Fig 5.4: Factory Default

#### Examples of using the toggle switch for the single-CPU configuration with this Unit alone

| Operation expected                                      | Action to take                                                                                                    |  |  |
|---------------------------------------------------------|----------------------------------------------------------------------------------------------------|--|--|
| Stop user application access to the units on the bus    | 1) Set the toggle switch to B.STOP                                                                                                    |  |  |
| Restart user application access to the units on the bus | 1) Set the toggle switch to B.RUN                                                                                                    |  |  |
| Resets the units on the bus and recover from the reset  | <ol> <li>Set the toggle switch to B.RUN.</li> <li>Hold the toggle switch at the B.RST position<br/>for two seconds, then release the switch.</li> <li>Set the toggle switch to B.RUN.</li> <li>Execute the user application.</li> </ol> |  |  |

#### **DIP Switch**

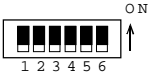

| No | Name | Switch type               | Definition                                                                                                    |  |  |
|----|------|---------------------------|----------------------------------------------------------------------------------------------------|--|--|
| 1  | SW-1 |                           | Reserved (Factory default: OFF)                                                                                                    |  |  |
| 2  | SW-2 |                           | Reserved (Factory default: OFF)                                                                                                    |  |  |
| 3  | SW-3 |                           | Reserved (Factory default: OFF)                                                                                                    |  |  |
| 4  | SW-4 |                           | Reserved (Factory default: OFF)                                                                                                    |  |  |
| 5  | SW-5 | 6-bit slide<br>DIP switch | Reset method select switch (Factory default: OFF)         When this Unit is module No.2 to 4 in the multiple PLC system *1         OFF :       Setting the RESET/L.CLR switch on unit No.1 (PLC CPU) to         RESET resets the bus interface driver without resetting this Unit.         ON :       Setting the RESET/L.CLR switch on unit No.1 (PLC CPU) to         RESET resets the bus interface driver without resetting this Unit. |  |  |
| 6  | SW-6 |                           | KB/MOUSE connector select switch (Factory default: OFF)<br>OFF : Connect the PS2 keyboard *2<br>ON : Connect the PS/2 mouse or KB/MOUSE cable.                                                                                                    |  |  |

\*1 For the multiple PLC system, see Chapter 6 "Combination with the MELSEC-Q Series".

\*2 With SW-6 set to OFF, the KB/MOUSE connector is dedicated to the PS/2 keyboard and not available to the KEY/MOUSE cable.

#### Fig 5.5: Factory Default

**Notes!** 1)

1) Before making changes to DIP switch settings, turn off the power to the Unit. Do not touch any DIP switch setting with the Unit powered.

2) Usually, leave SW-5 set to OFF. If you set SW-5 to ON, the reset operation on Unit No.1 resets this Unit as well. If the OS is still up and running at that time, the reset causes the OS to abort without executing the legitimate shutdown procedure. Note that this may prevent the OS from running normally when restarted.

### 5.12 LED Displays

| Abbreviation | Name                 | Color  | LED<br>status | Definition                                                                                                    |
|--------------|----------------------|--------|---------------|----------------------------------------------------------------------------------------------------|
|              |                      |        | On            | The hardware is all set to go.                                                                                                    |
| RDY          | H/W                  | Green  | Off           | The hardware is not ready or a system WDT error has occurred.                                                                                                    |
|              | READY                | 0.0011 | Blink         | A reset by the reset switch has been accepted.<br>The hardware is reset two seconds after the LED starts blinking.                                                    |
|              |                      |        | On            | The bus interface driver is running.<br>(User applications have been enabled for bus access.)                                                                         |
| B.RUN        | BUS<br>I/F<br>DRIVFR | Green  | Off           | The bus interface driver has been suspended.<br>(The Y output is off.User applications have been disabled for bus access.)                                            |
|              | RUN                  |        | Blink         | The bus interface driver has accepted a reset generated either by setting the toggle switch to B.RST or by resetting unit No. 1 in the multiple PLC configuration. *1 |
|              |                      |        | On            | A system error has occurred without stopping the output.                                                                                                    |
| ERR.         | SYSTEM<br>ERROR      | Red    | Off           | The Unit is in the normal state.                                                                                                    |
|              |                      |        | Blink         | A system error has occurred while stopping the output.                                                                                                    |
|              | USER<br>ERROR        | Red    | On            | A user error has occurred.                                                                                                    |
| USER         |                      |        | Off           | The Unit is in the normal state.                                                                                                    |
| BAT          | BATTERY<br>ALARM     | Orange | On            | The Unit or PC Card has caused an internal battery error. *2                                                                                                    |
| B/(I)        |                      |        | Off           | The Unit is in the normal state.                                                                                                    |
| FXIT         | FXIT                 | Green  | On            | The shutdown procedure has been completed. *3                                                                                                    |
| 2,41         | 2,41                 |        | Off           | The shutdown procedure has not been completed.                                                                                                    |
| PC-CARD      | PC CARD              | Green  | On            | PC CARD 1 has been recognized normally by the Unit and is accessible.                                                                                                 |
| 1            | RDY                  | oloon  | Off           | PC CARD 1 is not accessible.                                                                                                    |
| PC-CARD      | PC CARD              | Green  | On            | PC CARD 2 has been recognized normally by the Unit and is accessible.                                                                                                 |
| 2            | RDY                  | 010011 | Off           | PC CARD 2 is not accessible.                                                                                                    |
| 100          | 100Mbps              | Yellow | On            | The transmission rate is 100 Mbps.                                                                                                    |
| 100          | Toombpa              | 1 CHOW | Off           | The transmission rate is 10 Mbps.                                                                                                    |
|              |                      |        | On            | The Unit has been connected normally to the Ethernet network.                                                                                                    |
| LINK/TX      | LINK/TX              | Green  | Off           | The Unit has not been connected normally to the Ethernet network.                                                                                                    |
|              |                      |        | Blink         | Data is being transmitted.                                                                                                    |

\*1 When the B.RUN LED is blinking, do not reset the bus interface driver by setting the toggle switch to B.RST or resetting unit No. 1 in the multiple PLC configuration again.

\*2 Only the PC Cards which can detect their internal battery error normally are memory cards. When a PC Card other than memory cards, such as an I/O card (ATA card) or CardBus card, is used, this LED may go on with the card detected as a battery error. W

\*3 It is effective only to use Windows 2000 Professional. When Windows 2000 Professional is shut down normally, the CRT screen becomes blank. The EXIT LED comes on, indicating that the shutdown procedure has been completed. Before turning the power off, ma

### 5.13 Handling the Software Protect Key

The software protect key is used by software to identify the machine to run on.

Note that, if this Unit goes wrong and must be replaced with a new one, some pieces of software won't work until the protect key in the new Unit is replaced with the protect key in the original Unit.

#### **Detaching the Protect Key**

Remove two screws and then the protect key.

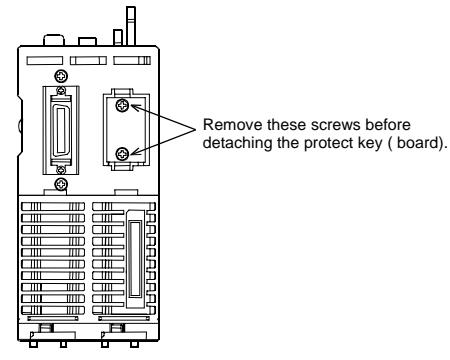

#### Attaching the Protect Key

Insert the connector of the protect key in the socket in the Unit, then fasten it using the two screws removed in "Detaching the Protect Key".

Tighten the screws within the following torque range.

| Tightening torque range | 36 to 48N · cm |
|-------------------------|----------------|
|                         |                |

## 6 Combination with the MELSEC-Q Series

### 6.1 Overview

The PC CPU module can communicate with the MELSEC-Q Series PLC CPU module, intelligent function module, and I/O module at high speed by connecting the buses using the MELSEC-Q Series bus module.

Note that the bus interface driver is used for communication with the various modules in the MELSEC-Q Series, including the PLC CPU.

For details on each MELSEC-Q Series module and the bus interface driver, refer to the relevant manuals.

### 6.2 System Configuration

This Unit can be combined with MELSEC-Q Series modules as shown below.

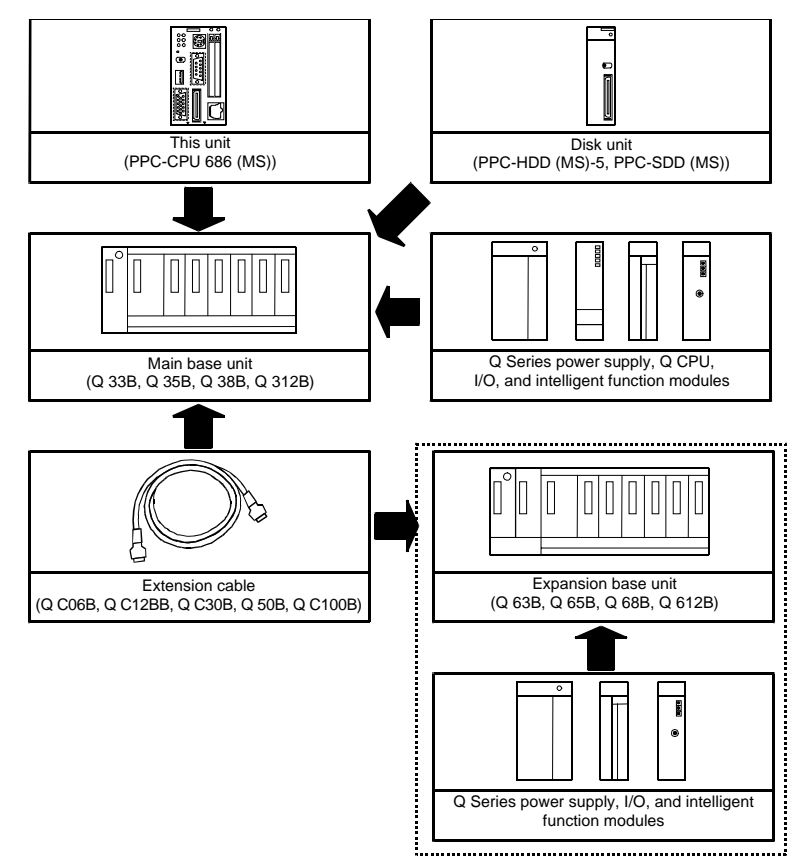

### 6.3 Access Forms

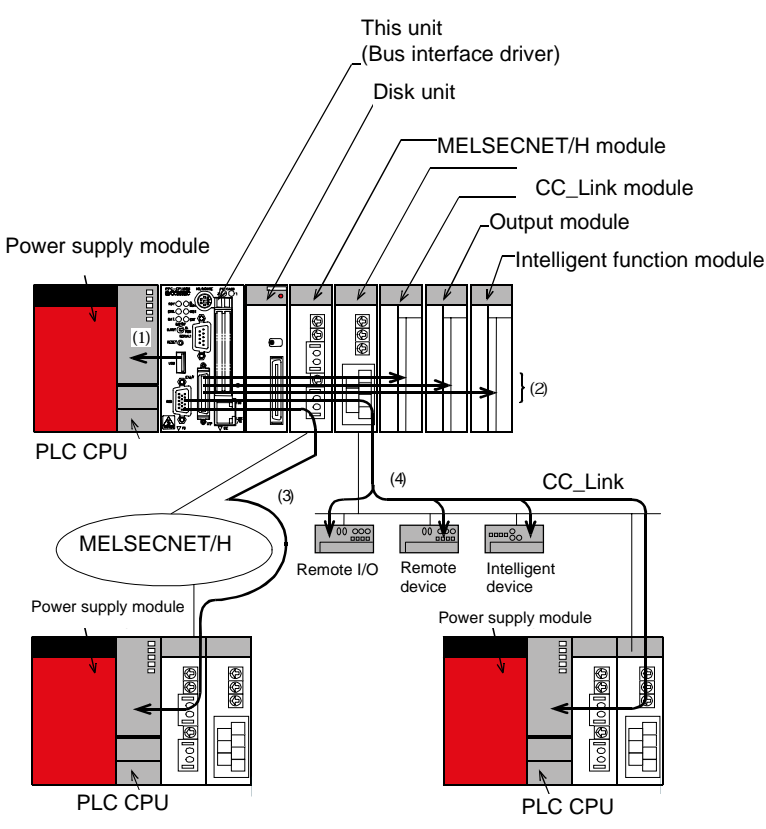

The Unit can access various modules in the following forms.

- 1 Access another PLC CPU in the local system.
- (2) Access the I/O module or intelligent function module in the local system.
- $\ensuremath{(3)}$  Access a PLC CPU via the MELSECNET/H module.
- (4) Access a remote I/O, remote device, intelligent device, or PLC CPU via the CC-Link module.

#### 6.3.1 Multiple PLC Configuration

#### Multiple PLC Configuration Including This Unit

This Unit supports both of the single-CPU configuration with the Unit as only one CPU and the multiple PLC configuration with the Unit combined with other CPUs.

Note that only one PPC-CPU686(MS) (this Unit) can be installed in the same system.

#### **Combination of CPUs**

|           |            | Units No. 2 to 4      |                          |               |                                       |  |  |
|-----------|------------|-----------------------|--------------------------|---------------|---------------------------------------|--|--|
|           |            | PLC CPU<br>(Qn(H)CPU) | Motion CPU<br>(Q17? CPU) | This Unit     | None<br>(Single-CPU<br>configuration) |  |  |
|           | PLC CPU    | 3                     | 3                        | 1             | Supported                             |  |  |
| Unit No.1 | Motion CPU | Not supported         | Not supported            | Not supported | Not supported                         |  |  |
|           | This Unit  | Not supported         | Not supported            | Not supported | Supported                             |  |  |

Numbers

: Maximum number of units installable

#### Notes!

- 1) This Unit cannot be Unit No.1 in the multiple PLC configuration. The multiple PLC configuration requires a PLC CPU.
- 2) For the multiple PLC configuration, place this Unit at the right end of a series of CPUs.
- 3) Although a total of up to three PLC and motion CPUs can be installed, the number of modules installable is restricted by the power capacity of the power supply module Q61P. See "Restriction by Power Capacity" in "Notes" for details.

#### **CPU Configuration Diagrams**

#### - Single-CPU configuration with this Unit as only one CPU

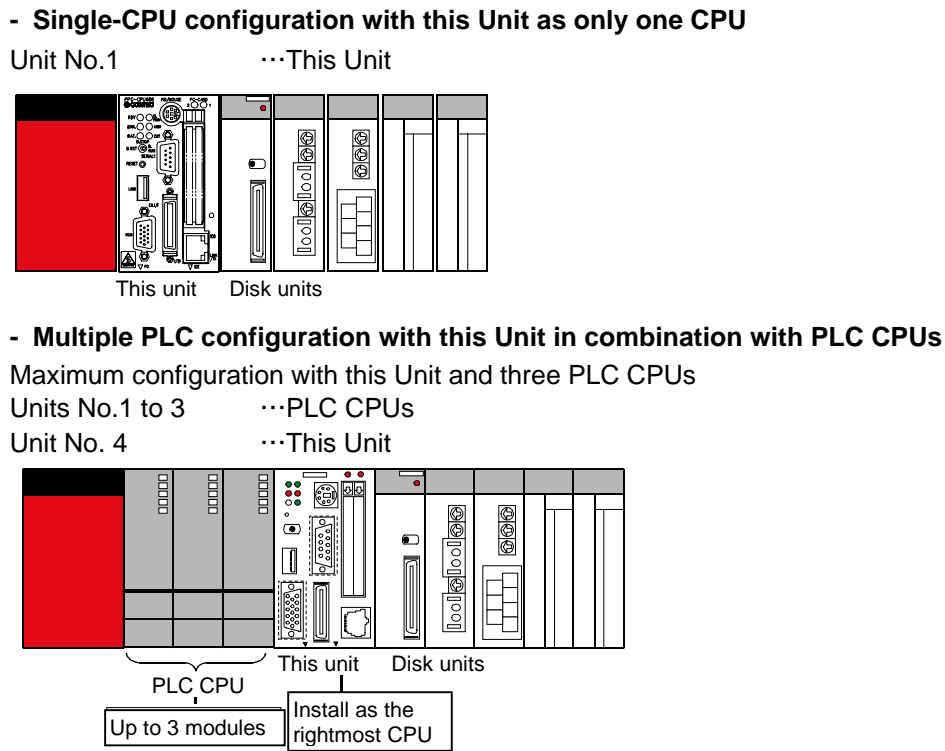

- Multiple PLC configuration with this Unit in combination with a PLC CPU and motion CPUs

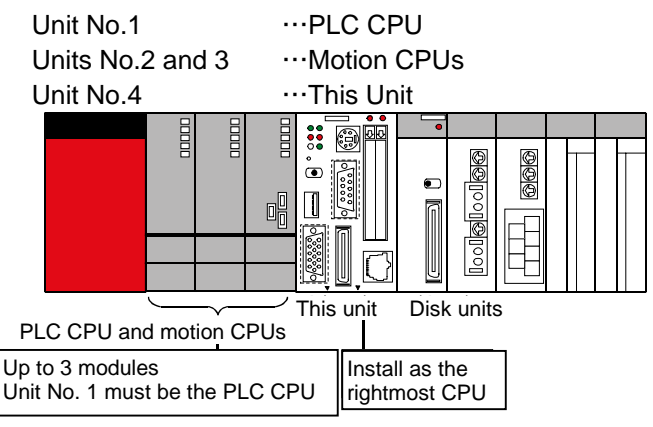

Note!

The total number of PLC and motion CPUs installable is restricted by the power capacity of the Q Series power supply module (Q61P/Q64P)

When a large number of I/O modules and intelligent function modules are used, the equivalent restriction applies to them in the same way. For details, see "Restriction by Power Capacity" in "Notes".

#### Supported modules

| Series   | Classification                                  | Model name                                                           | Support                    | Supported<br>function version<br>*1 |
|----------|-------------------------------------------------|----------------------------------------------------------------------|----------------------------|-------------------------------------|
|          | Base unit                                       | All base units                                                       | Supported                  |                                     |
|          | Power supply module                             | All power supply modules                                             | Supported                  |                                     |
|          | I/O module                                      | All I/O modules                                                      | Supported                  |                                     |
|          | A-D conversion module                           | Q64AD, Q68ADV, Q68ADI                                                | Supported                  | B and later                         |
|          | D-A conversion module                           | Q62DA, Q64DA,<br>Q68DAV, Q68DAI                                      | Supported                  | B and later                         |
|          | Temperature control module                      | Q64TCTT, Q64TCRT,<br>Q64TCTTBW, Q64TCRTBW                            | Supported                  | B and later                         |
|          | Temperature-digital<br>conversion module        | Q64TD, Q64RD                                                         | Supported                  | B and later                         |
| Q Series | Positioning module                              | QD75P1, QD75P2, QD75P4,<br>QD75D1, QD75D2, QD75D4,<br>QD70P4, QD70P8 | Supported                  | B and later                         |
|          | High-speed counter                              | QD62, QD62D, QD62E                                                   | Supported                  |                                     |
|          | Interrupt module                                | Q160                                                                 | Supported                  |                                     |
|          | FL-net (OPCN-2) module                          | QJ71FL71, QJ71FL71-B2                                                | Supported                  | B and later                         |
|          | MELSECNET/H module                              | QJ71LP21-25, QJ71BR11,<br>QJ71LP21G, QJ71LP21GE                      | Conditionally supported *2 | B and later                         |
|          | CC-Link module                                  | QJ61BT11                                                             | Conditionally supported *3 | B and later                         |
|          | Ethernet module                                 | QJ71E71, QJ71E71-B2,<br>QJ71E71-100                                  | Not supported              |                                     |
|          | Serial communication module                     | QJ71C24, QJ71C24-R2                                                  | Not supported              |                                     |
|          | Intelligent communication module QD51, QD51-R24 |                                                                      | Not supported              |                                     |
| A Series | All models                                      |                                                                      | Not supported              |                                     |
| GOT      | All models                                      |                                                                      | Not supported              |                                     |

\*1: The modules with "B and later" are supported in function version B and later.

- \*2: Only inter-PC networks can be used; remote I/O networks cannot be used.
  - Transfer between data links cannot be performed.
  - MELSECNET/H dedicated instruction cannot be used.
  - The interrupt program start function cannot be used.
  - Application programs can perform communication using the md function.
  - Network parameters are set by the bundled utility.
- \*3: CC-Link dedicated instructions cannot be used.
  - The interrupt program start function cannot be used.
  - Application programs can perform communication using the md function.
  - Network parameters are set by the bundled utility.

### 6.4 Notes

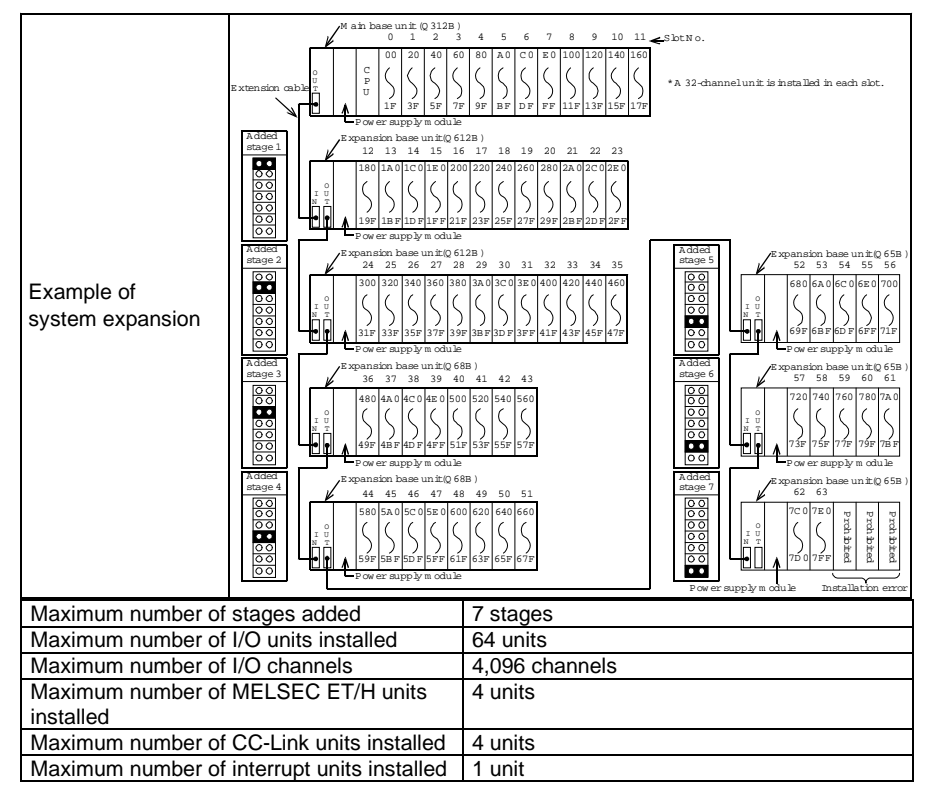

Maximum Number of modules Installed and Maximum Number of I/O Channels

#### Notes

- (1) Up to seven expansion base units can be added.
- (2) The total length of extension cable must be 132 m.
- (3) When using an extension cable, do not bundle it with route it near any main circuit (high voltage, large current).
- (4) Set the extension stage numbers in ascending order without number dublication.
- (5) Connect each extension cable from the extension cable connector OUT on one base unit to the extension cable connector IN on the extension base unit at the next stage.
- (6) Installing 65 units or more results in an error.

#### **Restriction by Power Capacity**

This Unit uses the Q61P/Q64P as the Q Series power supply module, whose power capacity is 5VDC, 6A/8,5A. Some combination of this Unit with Q Series modules cannot be used depending on the configuration.

Calculate the total current consumption by the base units, PLC CPU modules, I/O modules, intelligent function modules, and peripheral devices to be used. Your system configuration is acceptable when the total current consumption is within 6A.

The table below lists the current consumption values of some modules for you reference. For the actual current consumption values of modules, refer to their manuals.

| Classification        | Model name     | Current<br>consumption<br>(A) at 5 VDC |
|-----------------------|----------------|----------------------------------------|
| Main baca unit        | Q38B           | 0.077                                  |
|                       | Q312B          | 0.087                                  |
| PC CPU module         | PPC-CPU686(MS) | 3.0                                    |
| Hard disk unit        | PPC-HDD(MS)-5  | 0.88                                   |
| Silicon disk unit     | PPC-SDD(MS)    | 0.09                                   |
|                       | Q02CPU         | 0.60                                   |
|                       | Q25HCPU        | 0.64                                   |
| Motion CPLI modulo    | Q172CPU        | 1.62                                   |
|                       | Q173CPU        | 1.75                                   |
|                       | QX10           | 0.05                                   |
| input module          | QX40           | 0.05                                   |
|                       | QY10           | 0.43                                   |
| Output module         | QY40P          | 0.065                                  |
| A-D conversion module | Q68ADV         | 0.64                                   |
| D-A conversion module | Q64DA          | 0.345                                  |
| Positioning module    | QD75P4         | 0.58                                   |

#### - Multiple PLC configuration with the hard disk unit

If the total current consumption by the individual units exceeds 6A/8,5A, the configuration is not acceptable.

| Number of CPU units |                                   |                                                   | Main              |                    |              | Ren                  | naining       |                      |
|---------------------|-----------------------------------|---------------------------------------------------|-------------------|--------------------|--------------|----------------------|---------------|----------------------|
| PLC CPUs            | Motion CPUs                       | This Unit                                         | base unit         | Total current      |              | current              | capacity (    | A)                   |
| Q25HCPU<br>(0.64A)  | Q173CPU<br>cooling fan<br>(1.83A) | PPC-<br>CPU686(MS)<br>PPC-HDD(MS)-5<br>(3 88A) *1 | Q312B<br>(0.087A) | consumption<br>(A) | Q61P<br>(6A) | Judgement            | Q64P<br>(8,5) | Judgement            |
| 0                   | 0                                 | 1                                                 | 1                 | 3.967              | 2.033        | 1 A to less than 5 A | 4,533         | 1 A to less than 5 A |
| 1                   | 0                                 | 1                                                 | 1                 | 4.607              | 1.393        | 1 A to less than 5 A | 3,893         | 1 A to less than 5 A |
| 2                   | 0                                 | 1                                                 | 1                 | 5.247              | 0.753        | 0 A to less than 1 A | 3,253         | 1 A to less than 5 A |
| 3                   | 0                                 | 1                                                 | 1                 | 5.887              | 0.113        | 0 A to less than 1 A | 2,613         | 1 A to less than 5 A |
| 1                   | 1                                 | 1                                                 | 1                 | 6.437              | -0.437       | Less than 0 A        | 2,063         | 1 A to less than 5 A |
| 2                   | 1                                 | 1                                                 | 1                 | 7.077              | -1.077       | Less than 0 A        | 1,423         | 1 A to less than 5 A |
| 1                   | 2                                 | 1                                                 | 1                 | 8.267              | -2.267       | Less than 0 A        | 0,233         | 0 A to less than 1 A |

The remaining current capacity is used as a criterion.

1 A to less than 5 A: The system can grow.

0 A to less than 1 A: The configuration is acceptable but not expandable.

Less than 0 A: The configuration is not acceptable.

\*1 Excluding the consumption current in the peripherals (including PC cards, USB equipment, keyboard, mouse) and/or connector terminals.

#### - Multiple PLC configuration with the silicon disk unit

If the total current consumption by the individual units exceeds 6A/8,5A, the configuration is not acceptable.

| Number of CPU units |                                   |                                                 | Main<br>base      |                    | Remaining    |                     |               |                      |
|---------------------|-----------------------------------|-------------------------------------------------|-------------------|--------------------|--------------|---------------------|---------------|----------------------|
| PLC CPUs            | Motion CPUs                       | This Unit                                       | unit              | Total current      |              | current c           | capacity      | (A)                  |
| Q25HCPU<br>(0.64A)  | Q173CPU<br>cooling fan<br>(1.83A) | PPC-<br>CPU686(MS)<br>PPC-SDD(MS)<br>(3.09A) *1 | Q312B<br>(0.087A) | consumption<br>(A) | Q61P<br>(6A) | Judgement           | Q64P<br>(8,5) | Judgement            |
| 0                   | 0                                 | 1                                               | 1                 | 3.177              | 2.823        | A to less than 6    | 5,323         | 1 A to less than 6 A |
| 1                   | 0                                 | 1                                               | 1                 | 3.817              | 2.183        | A to less than 6    | 4,68          | 1 A to less than 6 A |
| 2                   | 0                                 | 1                                               | 1                 | 4.457              | 1.543        | A to less than 6    | 4,043         | 1 A to less than 6 A |
| 3                   | 0                                 | 1                                               | 1                 | 5.097              | 0.903        | 0 A to less than 1. | 3,403         | 1 A to less than 6 A |
| 1                   | 1                                 | 1                                               | 1                 | 5.647              | 0.353        | 0 A to less than 1. | 2,853         | 1 A to less than 6 A |
| 2                   | 1                                 | 1                                               | 1                 | 6.287              | -0.287       | Less than 0 A       | 2,213         | 1 A to less than 6 A |
| 1                   | 2                                 | 1                                               | 1                 | 7.477              | -1.477       | Less than 0 A       | 1,023         | 1 A to less than 6 A |

The remaining current capacity is used as a criterion.

1 A to less than 6 A: The system can grow.

0 A to less than 1 A: The configuration is acceptable but not expandable.

Less than 0 A: The configuration is not acceptable.

\*1 Excluding the consumption current in the peripherals (including PC cards, USB equipment, keyboard, mouse) and/or connector terminals.

#### - Configuration with many I/O modules and intelligent function modules

If the total current consumption by the modules on the main base unit, including this Unit and peripheral devices, exceeds 6A, move I/O modules and intelligent function modules to an expansion unit. The total current consumption by the modules on each base unit must not exceed 6A. If the system configuration is short of power capacity even with one expansion base unit added, add more than one expansion base unit.

## 7 Reset Specifications

### 7.1 Reset Specifications

|                                      | Posset type                                  | Single-CPU                                                                                                    | Multiple PLC configuration (Units No.2 to 4)                                                                                                    |                                                                                                    |  |  |  |  |
|--------------------------------------|----------------------------------------------|----------------------------------------------------------------------------------------------------|----------------------------------------------------------------------------------------------------|----------------------------------------------------------------------------------------------------|--|--|--|--|
|                                      | keset type                                   | configuration                                                                                                    | DIP switch with SW-5 set to OFF                                                                                                    | DIP switch with SW-5 set to ON                                                                                                    |  |  |  |  |
|                                      | Reset by<br>recycling<br>the power<br>supply | Available<br>Recycling the<br>power supply after<br>shutdown.<br>This Unit and all<br>the modules on<br>the bus are reset.         | Available<br>(Same as left)                                                                                                    | Available<br>(Same as left)                                                                                                    |  |  |  |  |
| Reset involving a reset of this Unit | Reset by<br>restarting<br>the OS             | Available<br>Restart followed by<br>OS shutdown.<br>This Unit and all<br>the Units on the<br>bus are reset.                        | Available<br>Restart followed by shutdown after<br>resetting Unit No.1.<br>This Unit and all the modules on the<br>bus are reset.<br>(Restarting the OS without resetting<br>Unit No.1 results in a multiple PLC<br>down error. In the multiple PLC<br>configuration, therefore, Unit No.1<br>must                                                                              | Unavailable<br>This Unit and all the modules on the<br>bus are reset when Unit No.1 is reset.<br>Therefore the OS restart cannot be<br>executed.<br>(Restarting the OS without resetting<br>Unit No.1 results in a multiple PLC<br>down error. In the multiple PLC<br>configuration, therefore, U                                                 |  |  |  |  |
|                                      | Reset by<br>resetting<br>Unit No.1           | No combination                                                                                                    | No combination                                                                                                    | Available<br>Resetting Unit No.1 after shutdown.<br>This Unit and all the modules on the<br>bus are reset.                                                                                                    |  |  |  |  |
|                                      | Reset by<br>resetting<br>Unit No.1           | No combination                                                                                                    | Available<br>Resetting Unit No.1.<br>The bus interface driver and all the<br>modules on the bus are reset                                                                                                    | No combination                                                                                                    |  |  |  |  |
| Bus interface driver reset           | Reset by<br>the toggle<br>switch             | Available<br>Setting the toggle<br>switch to B.RST.<br>The bus interface<br>driver and all the<br>modules on the<br>bus are reset. | No combination<br>Since the bus interface driver and all<br>the modules on the bus are reset<br>when Unit No.1 is reset, there is no<br>need to set the toggle switch to<br>B.RST.<br>(Setting the toggle switch to B.RST<br>without resetting Unit No.1 results in a<br>multiple PLC down error. In the<br>multiple PLC congiguration, therefore,<br>Unit No.1 must be reset.) | Unavailable<br>Since this Unit and all the modules on<br>the bus are reset when Unit No.1 is<br>reset, the toggle switch cannot be<br>used to reset.<br>(Setting the toggle switch to B.RST<br>without resetting Unit No.1 results in a<br>multiple PLC down error. In the<br>multiple PLC congiguration, therefore,<br>Unit No.1 must be reset.) |  |  |  |  |

### 7.2 Reset Procedure Involving a Reset of the Unit

#### Reset by Recycling the Power Supply

- ① Shut down the OS (or set the shutdown command input to ON).
- (2) Check that the EXIT LED on this Unit comes on (or that the shutdown completion output is turned ON).
- (3) Turn the power off.
- (4) Turn the power on back.

#### Restarting the OS (DIP switch with SW-5 set to OFF)

- 1 In the multiple PLC CPU configuration, reset CPU Unit No.1 (PLC CPU).
- (2) Shut down the OS on the screen, then restart it.
- (3) In the multiple PLC CPU configuration, cancel the reset of CPU Unit No.1 (PLC CPU).

#### Reset by resetting Unit No.1 (PLC CPU) (DIP switch with SW-5 set to ON)

- Shut down the OS on the screen (or set the shutdown command input to ON).
- (2) Check that the EXIT LED on this Unit comes on (or that the shutdown completion output is turned ON).
- (3) Reset the switch on Unit No.1.
- (4) Release the switch on Unit No.1 from the reset.

# **Notes!** The shutdown command input and shutdown completion output require the connector terminal (PPC-COT-01, separately priced). These functions are supported only by Windows 2000 Professional.

For details, refer to the connector terminal manual.

- The EXIT LED comes on only when you shut down Windows 2000 Professional.

- To reset this Unit or restart the OS in the multiple PLC CPU configuration, be sure to reset CPU Unit No.1 (PLC CPU) in advance. Doing so without resetting CPU Unit No.1 causes a multiple PLC CPU down error on another CPU module.

### 7.3 Bus Interface Driver Reset Procedure

#### Single-CPU configuration with this Unit as only one CPU Unit

- ① Stop the user application.
- (2) Set the toggle switch to B.RST (hold the switch at the B.RST position for two seconds, then release it).
- ③ Set the toggle switch to B.RUN.
- (4) Execute the user application.

#### Multiple PLC CPU configuration (DIP switch with SW-5 set to ON)

- ① Stop the user application.
- 2 Reset CPU Unit No.1.
- ③ Release CPU Unit No.1 from the reset.
- (4) Execute the user application.

# **Note!** In the multiple PLC CPU configuration, reset the bus interface driver by resetting CPU Unit No.1 (PLC CPU). Setting the toggle switch to B.RST without resetting CPU Unit No.1 results in a multiple PLC CPU down error on another CPU module.

## 8 Troubleshooting

### 8.1 Tips for Better Troubleshooting

Key points for establishing a system faster are minimizing the number of problems developing and, once a problem has developed, identifying the cause as soon as possible. You should perform troubleshooting with the following three basic points in mind.

#### (A) Check visually.

Check the following items:

- 1 Behavior of external devices
- (2) Existence or absence of power supply
- 3 Wiring state (connection cable)
- (4) LED indication (Power indicator LED)

After checking the Unit for items (1) to (4), connect the Unit to external devices and check the behavior of the user program.

#### (B) Identify the problem.

Take the following steps to observe how the symptom changes:

- ① Change the input state to check whether the correct change can be read by the test program.
- (2) Turning the output on and off repeatedly to check whether the state of the external device changes correctly.

#### (C) Narrow the range down.

Check the results of (A) and (B) above to locate the fault in one of the following options:

- 1 The Unit side or external device side
- (2) This Unit or any other Unit
- (3) Connection cable
- (4) User program

#### 8.1.1 The Unit Won't Start Normally

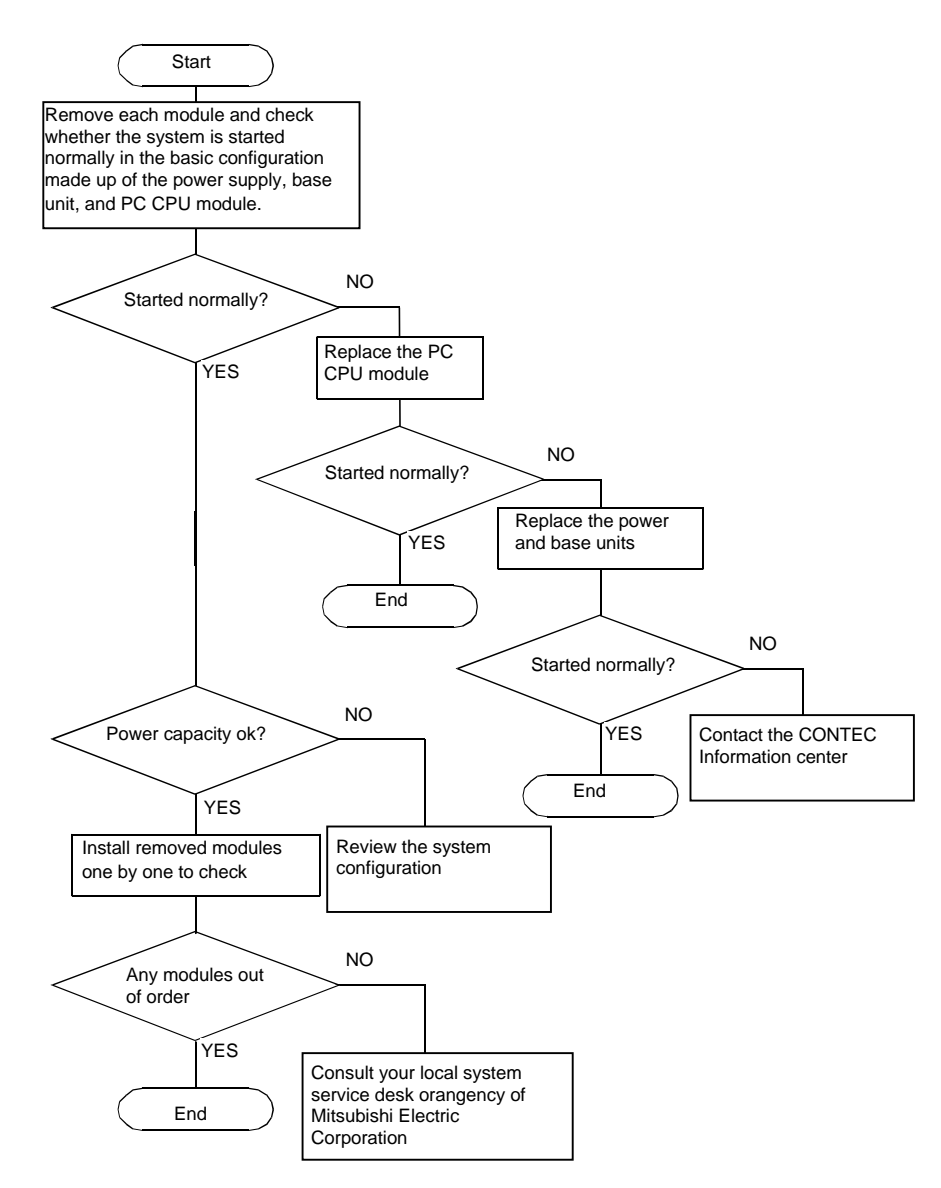

#### 8.1.2 The Unit Starts with a BIOS Error displayed

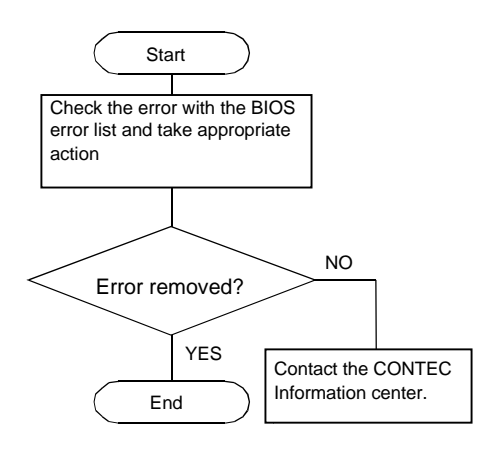

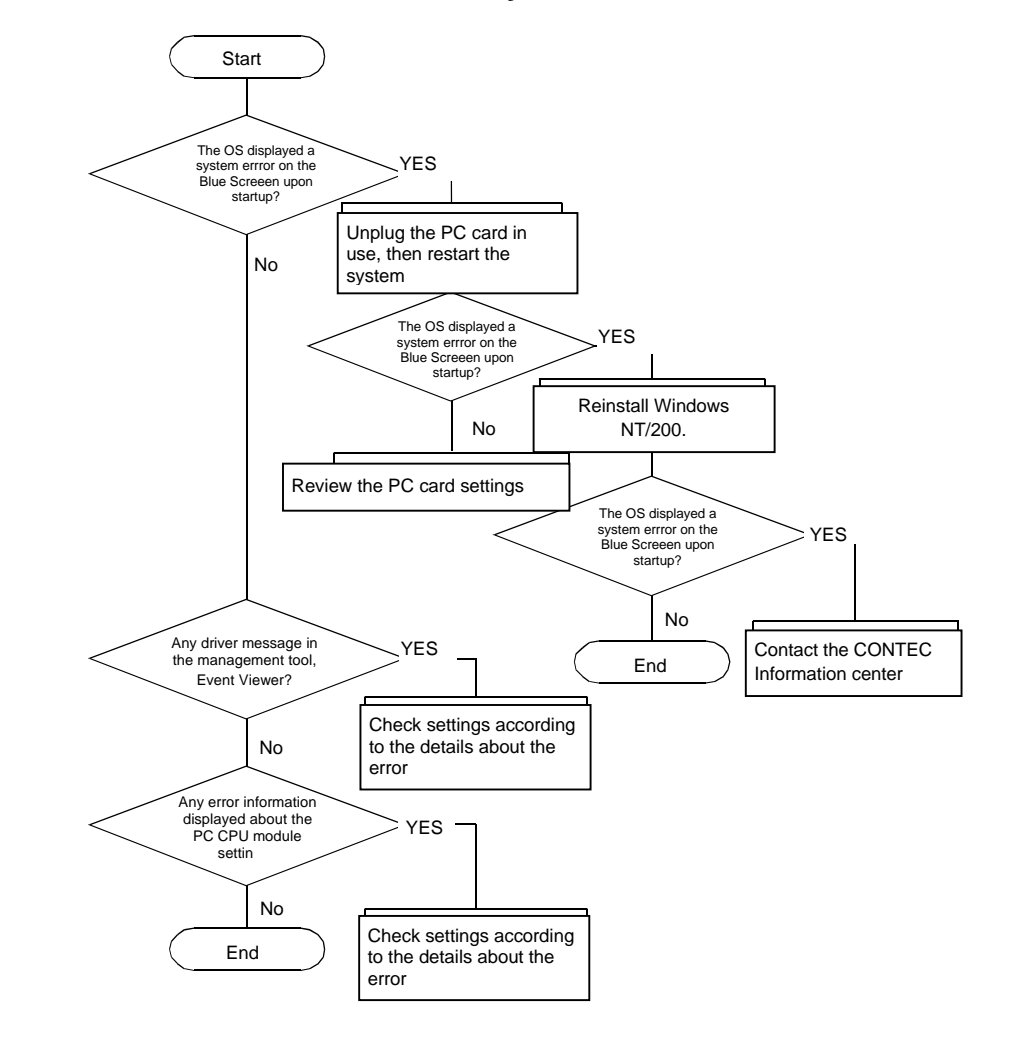

#### 8.1.3 The OS Won't Start Normally

#### **BIOS Errors**

#### **BIOS Error List (1)**

|        | Error message                                                  | Description                                                              | Action to take                                                                                                    |
|--------|----------------------------------------------------------------|--------------------------------------------------------------------------|----------------------------------------------------------------------------------------------------|
| 0200:  | Failure Fixed Disk                                             | Hard disk error                                                          | Check the hard disk connection cable, master/slave<br>setting switch, and unit engagement. If they have no<br>problem, something may be wrong with the drive.                                                                                  |
| 0210:  | Stuck Key                                                      | Keyboard error                                                           | Check the cable connection. If it has no problem, replace the keyboard with a different model.                                                                                                    |
| 0211:  | Keyboard Error                                                 | Keyboard error                                                           | Replace the keyboard with a different model. If the error persists the keyboard interface may be faulty.                                                                                                    |
| 0212:  | Keyboard Controller<br>Failed                                  | Keyboard controller error                                                | Replace the keyboard with a different model. If the error persists the keyboard interface may be faulty.                                                                                                    |
| 0220:  | Monitor type does not<br>match CMOS - Run<br>SETUP             | The monitor type does not<br>match CMOS data. Use<br>BIOS Setup.         | Run BIOS Setup to make the correct setting.                                                                                                    |
| 0230:  | System RAM Failed at<br>offset:                                | System RAM error                                                         | Repair the PC CPU module by replacing the<br>component.                                                                                                    |
| 0231:  | Shadow Ram Failed<br>at offset:                                | Shadow RAM error                                                         | Repair the PC CPU module by replacing the<br>component.                                                                                                    |
| 0232:  | Extended RAM Failed at address line :                          | Extended RAM error                                                       | Repair the PC CPU module by replacing the component.                                                                                                    |
| 0250:  | System battery is<br>dead - Replace and<br>run SETUP           | The system battery is dead. Replace the battery and use BIOS Setup.      | The system battery is dead. Request CONTEC for repair because the RTC must be replaced.                                                                                                    |
| 0251:  | System CMOS<br>checksum bad -<br>Default configuration<br>used | System CMOS<br>checksums are invalid.<br>Factory defaults are<br>loaded. | When CMOS data is cleared immediately after a BIOS<br>update, system CMOS checksums become invalid.<br>Run BIOS Setup to set up your system again. If this<br>error is persistent, CMOS (RTC) may be defective or<br>the battery may be dving. |
| 0252 : | Password checksum<br>bad - Passwords<br>cleared                | The password checksum<br>is invalid. The password<br>is cleared.         | Run BIOS Setup to set a password again. If this error<br>is persistent, CMOS (RTC) may be defective or the<br>battery may be dving.                                                                                                    |
| 0260 : | System timer error                                             | System timer error                                                       | Repair the PC CPU module by replacing the<br>component.                                                                                                    |
| 0270:  | Real time clock error                                          | Real time clock error                                                    | Repair the PC CPU module by replacing the<br>component.                                                                                                    |
| 0271:  | Check date and time settings                                   | Check the date and time with BIOS Setup.                                 | Run BIOS Setup to set the date and time. If this error<br>is persistent, CMOS (RTC) may be defective or the<br>battery may be dving                                                                                                    |

#### **BIOS Error List (2)**

| Error n          | nessage                                                     | Description                                                                        | Action to take                                                                                                    |
|------------------|-------------------------------------------------------------|------------------------------------------------------------------------------------|----------------------------------------------------------------------------------------------------|
| 0280:            | Previous boot<br>incomplete - Default<br>configuration used | I he last boot failed to<br>terminate normally.<br>Factory defaults are<br>loaded. | A power shutdown or reset during a boot may cause<br>this error upon the next boot. Run BIOS Setup to<br>check settings. Avoid a power shutdown or reset<br>during a boot. |
| 02B0:            | Diskette drive A error                                      | Floppy disk A error                                                                | Check the connection cable for engagement. If it has<br>no problem, something may be wrong with the PC<br>CPU module.                                                      |
| 02B2:            | Incorrect Drive A - run<br>SETUP                            | The type of drive A is invalid. Use BIOS Setup.                                    | Run BIOS Setup to set the drive type correctly.                                                                                                    |
| 02D0:            | System cache error -<br>Cache disabled                      | System cache error. The cache cannot be used.                                      | Repair the PC CPU module by replacing the<br>component.                                                                                                    |
| 02F5:            | DMA Test Failed                                             | The DMA test terminated<br>abnormally.                                             | Repair the PC CPU module by replacing the<br>component.                                                                                                    |
| Beep w<br>on the | vith no error message<br>screen                             |                                                                                    | There may be a problem with memory or ROM.<br>Repair the PC CPU module by replacing the                                                                                    |

## 9 Appendix

### 9.1 Memory Map

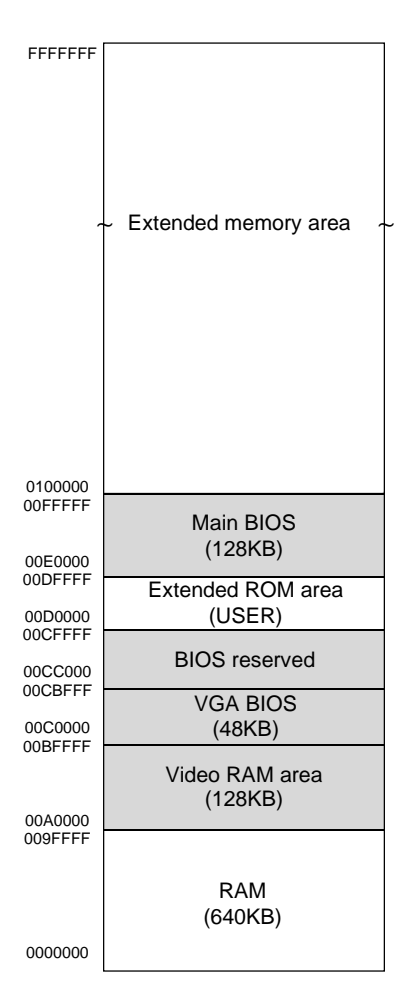

Fig 9.1: Memory Map

### 9.2 I/O Port Addresses

| Address range (hex) | Content                         | Remarks                   |
|---------------------|---------------------------------|---------------------------|
| 000~00F             | DMA controller 1 (slave)        | ch0-ch3 (8-bit transfer)  |
| 010~01F             | System reserved                 |                           |
| 020~03F             | Interrupt controller 1 (master) |                           |
| 040~05F             | Timer                           |                           |
| 060~06F             | Keyboard                        |                           |
| 070~07F             | RTC/NMI mask                    |                           |
| 080~09F             | DMA page register               |                           |
| 0A0~0BF             | Interrupt controller 2 (slave)  |                           |
| 0C0~0DF             | DMA controller 2 (master)       | ch5-ch7 (16-bit transfer) |
| 0E0~0FF             | System reserved                 |                           |
| 100~12F             | Available to user               |                           |
| 130~13F             | System reserved                 |                           |
| 140~16F             | Available to user               |                           |
| 170~18F             | System reserved                 |                           |
| 190~1DF             | Available to user               |                           |
| 1E0~1EF             | System reserved                 |                           |
| 1F0~1FF             | IDE hard disk controller        | Primary                   |
| 200~277             | Available to user               |                           |
| 278~27F             | Reserved for parallel port      | LPT2                      |
| 280~2E7             | Available to user               |                           |
| 2E8~2EF             | Reserved for serial port        | COM4                      |
| 2F0~2F7             | Available to user               |                           |
| 2F8~2FF             | Serial port                     | COM2                      |
| 300~35F             | Available to user               |                           |
| 360~377             | System reserved                 |                           |
| 378~3AF             | Parallel port                   | LPT1                      |
| 3B0~3BB             | System reserved                 |                           |
| 3BC~3BF             | Reserved for parallel port      | LPT3                      |
| 3C0~3DF             | System reserved                 |                           |
| 3E0~3E7             | PCMCIA                          |                           |
| 3E8~3EF             | Reserved for serial port        | COM3                      |
| 3F0~3F7             | FD controller                   |                           |
| 3F8~3FF             | Serial port                     | COM1                      |
| 4D0~4DF             | System reserved                 |                           |
| CF0~CFF             | System reserved                 |                           |
| 1000~107F           | System reserved                 |                           |
| 46E8                | System reserved                 |                           |
| 83D0~B3D3           | System reserved                 |                           |

Tab 9.1: I/O Port Addresses

| 9.3 | Interrupt Levels |
|-----|------------------|
|-----|------------------|

| Туре  | 8259   | Priority | Description                    | Vector |
|-------|--------|----------|--------------------------------|--------|
| NMI   |        | Тор      | -I/O CH CK or WDT              | 02H    |
| IRQ0  | MASTER | ?        | Timer 0                        | 08H    |
| IRQ1  | "      | ?        | Keyboard                       | 09H    |
| IRQ2  | "      | ?        | Interrupt controller 2 (slave) | 0AH    |
| IRQ8  | SLAVE  | ?        | Real time clock                | 70H    |
| IRQ9  | "      | ?        | System reserved                | 71H    |
| IRQ10 | "      | ?        | Unused (Available to user)     | 72H    |
| IRQ11 | "      | ?        | PCI device                     | 73H    |
| IRQ12 | "      | ?        | PS/2 mouse                     | 74H    |
| IRQ13 | "      | ?        | Coprocessor                    | 75H    |
| IRQ14 | "      | ?        | Hard disk                      | 76H    |
| IRQ15 | "      | ?        | System reserved                | 77H    |
| IRQ3  | MASTER | ?        | Serial port 2 (COM2)           | 0BH    |
| IRQ4  | "      | ?        | Serial port 1 (COM1)           | 0CH    |
| IRQ5  | "      | ?        | Unused (Available to user)     | 0DH    |
| IRQ6  | "      | ?        | Floppy disk                    | 0EH    |
| IRQ7  | "      | Bottom   | Parallel port (LPT1)           | 0FH    |

 Tab 9.2: Hardware Interrupt Levels (Factory Defaults)

### 9.4 ATA Card Boot Procedure

You can boot the system from the ATA card by changing the relevant setting using BIOS Setup. Note that the OS that can be booted from the ATA card is Windows NT Workstation 4.0 or Windows NT Embedded 4.0 only.

Follow the steps below to change the BIOS Setup value:

- 1 Plug the ATA card in Slot1 on this Unit, then turn on the system power supply.
- 2 When the system is normal, the "Press <F2> to enter SETUP" prompt appears at the bottom of the screen. Press the <F2> key at the keyboard to invoke BIOS Setup.
- (3) In the Advanced window, set "PCMCIA ATA DISK:" to [Secondary].
- (4) In the PCI Configuration window, set "IRQ 15:" for "PCI/PNP ISA IRQ Resource Exclusion" to [Reserved].
- (5) In the Exit window, select "Exit Saving Changes" to save the changes you made.
- (6) The system will be restarted automatically. Press the <F2> key again to invoke BIOS Setup.
- In the Boot window, the name of the ATA card to be used appears under "Hard Drive". Move it to the beginning of the device list displayed under "Hard Drive".
- (8) In the Exit window, select "Exit Saving Changes" to save the changes you made.
- (9) The system will be restarted automatically and booted from the ATA card.

## **10 Options**

#### **Serial Conversion Cable**

- PPC-SCC-01

36-pin half-pitch to 9-pin D-SUB conversion cable (500mm in cable length)

Hard disk unit shock-proof fixing brackets

#### Hard Disk Unit

- PPC-HDD(MS)-5
- PPC-HBR-01

#### Silicon Disk Units

- PPC-SDD(MS)-32
- PPC-SDD(MS)-64
- PPC-SDD(MS)-128
- PPC-SDD(MS)-192
- PPC-SDD(MS)-320
- PPC-SDD(MS)-500
- PPC-SDD(MS)-1000

#### **CD-ROM Drive**

- PPC-CDD-01

Dedicated CD-ROM drive (400mm in cable length)

5-GB hard disk unit

32-MB silicon disk unit

64-MB silicon disk unit

128-MB silicon disk unit

192-MB silicon disk unit

320-MB silicon disk unit 500-MB silicon disk unit

1-GB silicon disk unit

#### **Connector Terminal**

- PPC-COT-01 Terminal box to convert the serial, parallel, and USB interfaces in the extension interface (EX.I/F) to the PC standard connectors (1m in cable length)

#### **Floppy Disk Unit**

- PC-FDD25BH 3.5-inch floppy disk drive (600mm in cable length)

#### Analog input type color TFT LCD (with touch panel), LCD dedicated power supply

- IPC-PALA-D 1510 Monitor 15" Touchscreen

#### Manuals

- PPC-CPU686(MS)-MU (English version of the User's Manual) PC CPU module User's Manual Bus Interface Driver User's Manual

PPC-CPU686(MS)

## **11 PC CPU Related Manuals**

- PC CPU module User's Manual Bundled with the PPC-CPU686(MS)-MJ (Japanese version) or PPC-CPU686(MS)-MU (English version).
- Bus Interface Driver User's Manual Bundled with the PPC-CPU686(MS)-MJ (Japanese version) or PPC-CPU686(MS)-MU (English version).
- Hard Disk Unit Manual Bundled with the PPC-HDD(MS)-5.
- Silicon Disk Unit Manual Bundled with the PPC-SDD(MS) Series.
- Connector Terminal Manual Bundled with the PPC-COT-01.
- CD-ROM Drive Manual Bundled with the PPC-CDD-01.
- Manual for Hard Disk Unit Shock-proof Fixing Brackets Bundled with the PPC-HBR-01.

## **12 Recommended Products**

#### Keyboard/Mouse shared cable

- PPC-YCAB-01

### List of Figures

| Figure 2.1.  | System Configuration Diagram                               | 7  |
|--------------|------------------------------------------------------------|----|
| Figure 2.2.  | External Dimensions                                        | 8  |
| Figure 4.1.  | Initial Screen                                             | 11 |
| Figure 4.2.  | Main Window (with Factory Defaults)                        | 13 |
| Figure 4.3.  | Embedded Window (with Factory Defaults)                    | 14 |
| Figure 4.4.  | Advanced Window (with Factory Defaults)                    | 15 |
| Figure 4.5.  | PCI Configuration Window                                   | 16 |
| Figure 4.6.  | Cache Memory Window (with Factory Defaults)                | 16 |
| Figure 4.7.  | I/O Device Configuration Window<br>(with Factory Defaults) | 17 |
| Figure 4.8.  | Security Window (with Factory Defaults)                    | 18 |
| Figure 4.9.  | Power Window (with Factory Defaults)                       | 18 |
| Figure 4.10. | Boot Window                                                | 19 |
| Figure 4.11. | Exit Window                                                | 20 |
| Figure 5.1.  | Component Locations                                        | 21 |
| Figure 5.2.  | Slot Numbers and Locations                                 | 27 |
| Figure 5.3.  | Attaching a Card Stopper                                   | 27 |
| Figure 5.4.  | Factory Default                                            | 32 |
| Figure 5.5.  | Factory Default                                            | 33 |
| Figure 9.1.  | Memory Map                                                 | 50 |

### List of Tables

| Table 2.1. Function Specifications< 1 / 2 >             | 5  |
|---------------------------------------------------------|----|
| Table 2.1. Function Specifications< 2 / 2 >             | 6  |
| Table 2.2. Installation Environment Conditions          | 6  |
| Table 4.1. Key Operations                               | 12 |
| Table 5.1. Component Functions                          |    |
| Table 5.2. KB/MOUSE Connector                           | 23 |
| Table 5.3. FD Connector                                 | 24 |
| Table 5.4. I/O Addresses and IRQs for SERIAL 1          | 25 |
| Table 5.5. Serial1 Connector                            | 25 |
| Table 5.6. RGB Connector                                |    |
| Table 5.7. Card Slot Power Supply                       | 27 |
| Table 5.8. USB Connector                                |    |
| Table 5.9. UTP Connector                                |    |
| Table 5.10. IDE Connector                               |    |
| Table 5.11. EX.I/F Connector                            |    |
| Table 9.1. I/O Port Addresses                           | 50 |
| Table 9.2. Hardware Interrupt Levels (Factory Defaults) | 51 |
|                                                         |    |

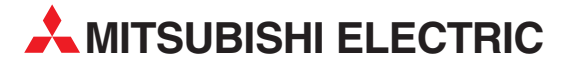

| MITSUBISHI ELECTRIC                                                                                                    | EUROPE            |
|----------------------------------------------------------------------------------------------------|-------------------|
| EUROPE B.V.                                                                                                    |                   |
| German Branch                                                                                                    |                   |
| Gothaer Straße 8                                                                                                    |                   |
| D-40880 Ratingen                                                                                                    |                   |
| Phone: +49 (0)2102 486-0                                                                                                    |                   |
| Fax: +49 (0)2102 486-1120                                                                                                    |                   |
| e mail: megfamail@meg.me                                                                                                    | e.com             |
| MITSUBISHI ELECTRIC                                                                                                    | FRANCE            |
| EUROPE B.V.                                                                                                    |                   |
| French Branch                                                                                                    |                   |
| 25, Boulevard des Bouvets                                                                                                    |                   |
| F-92741 Nanterre Cedex                                                                                                    |                   |
| Phone: +33   55 68 55 68                                                                                                    |                   |
| rdx: +35 1 55 06 50 65                                                                                                    | moo.com           |
|                                                                                                    | mee.com           |
|                                                                                                    | IRELAND           |
| EUKOPE B.V.                                                                                                    |                   |
| Mostgate Business Dark Pal                                                                                                    | lymount           |
| iresigate busiliess Park, Bal                                                                                                    | iymount           |
| Phone: $\pm 353(0) 1/419880$                                                                                                    | 0                 |
| Fax: +353 (0) 1 / 419 88 90                                                                                                    | 0                 |
| e mail: sales.info@meir.mee                                                                                                    | .com              |
|                                                                                                    | ΙΤΛΙ Υ            |
| FUROPER V                                                                                                    | TIALI             |
| Italian Branch                                                                                                    |                   |
| Via Paracelso 12                                                                                                    |                   |
| I-20041 Agrate Brianza (M                                                                                                    | II)               |
| Phone: +39 039 60 53 1                                                                                                    |                   |
| Fax: +39 039 60 53 312                                                                                                    |                   |
| e mail: factory.automation@it.                                                                                                    | mee.com           |
| MITSUBISHI ELECTRIC                                                                                                    | SPAIN             |
| EUROPE B.V.                                                                                                    |                   |
| Spanish Branch                                                                                                    |                   |
| Carretera de Rubí 76-80                                                                                                    |                   |
| E-08190 Sant Cugat del Va                                                                                                    | allés             |
| Phone: +34 9 3 565 3131                                                                                                    |                   |
| Fax: +34 9 3 589 2948                                                                                                    |                   |
| e mail: industrial@sp.mee.co                                                                                                    | om                |
|                                                                                                    | UK                |
| EUKOPE B.V.                                                                                                    |                   |
|                                                                                                    |                   |
| GR-Hatfield Horte Al 109                                                                                                    | VR                |
| Phone: +44 (0) 1707 / 27 61                                                                                                    | 00                |
| Fax: +44 (0) 1707 / 27 86 95                                                                                                    | 00                |
| e mail: automation@meuk.r                                                                                                    | nee.com           |
|                                                                                                    | IADAN             |
|                                                                                                    | JAPAN             |
| CORPORATION                                                                                                    |                   |
| CORPORATION<br>Office Tower "7" 14 F                                                                                                    |                   |
| CORPORATION<br>Office Tower "Z" 14 F<br>8-12.1 chome Harumi Chuc                                                                                                    | o-Ku              |
| CORPORATION<br>Office Tower "Z" 14 F<br>8-12,1 chome, Harumi Chuc<br><b>Tokyo 104-6212</b>                                                                                                    | o-Ku              |
| CORPORATION<br>Office Tower "Z" 14 F<br>8-12,1 chome, Harumi Chuc<br><b>Tokyo 104-6212</b><br>Phone: +81 3 622 160 60                                                                                                    | o-Ku              |
| CORPORATION<br>Office Tower "Z" 14 F<br>8-12,1 chome, Harumi Chuc<br><b>Tokyo 104-6212</b><br>Phone: +81 3 622 160 60<br>Fax: +81 3 622 160 75                                                                                                    | o-Ku              |
| CORPORATION<br>Office Tower "Z" 14 F<br>8-12,1 chome, Harumi Chuc<br><b>Tokyo 104-6212</b><br>Phone: +81 3 622 160 60<br>Fax: +81 3 622 160 75                                                                                                    | o-Ku              |
| CORPORATION<br>Office Tower "Z" 14 F<br>8-12,1 chome, Harumi Chuc<br><b>Tokyo 104-6212</b><br>Phone: +81 3 622 160 60<br>Fax: +81 3 622 160 75<br>MITSUBISHI ELECTRIC<br>AUTOMATION                                                                                          | o-Ku<br>USA       |
| CORPORATION<br>Office Tower "Z" 14 F<br>8-12,1 chome, Harumi Chuc<br><b>Tokyo 104-6212</b><br>Phone: +81 3 622 160 60<br>Fax: +81 3 622 160 75<br>MITSUBISHI ELECTRIC<br>AUTOMATION<br>500 Comporate Woods Parky                                                             | D-Ku<br>USA       |
| CORPORATION<br>Office Tower "Z" 14 F<br>8-12,1 chome, Harumi Chuc<br><b>Tokyo 104-6212</b><br>Phone: +81 3 622 160 60<br>Fax: +81 3 622 160 75<br>MITSUBISHI ELECTRIC<br>AUTOMATION<br>500 Corporate Woods Parkv<br><b>Vernon Hills. IL 60061</b>                            | -Ku<br>USA<br>vay |
| CORPORATION<br>Office Tower "Z" 14 F<br>8-12,1 chome, Harumi Chuc<br><b>Tokyo 104-6212</b><br>Phone: +81 3 622 160 60<br>Fax: +81 3 622 160 75<br>MITSUBISHI ELECTRIC<br>AUTOMATION<br>500 Corporate Woods Parkw<br><b>Vernon Hills, IL 60061</b><br>Phone: +1 847 478 21 00 | -Ku<br>USA<br>vay |

#### **EUROPEAN REPRESENTATIVES** GEVA AUSTRIA Wiener Straße 89 AT-2500 Baden Phone: +43 (0)2252 / 85 55 20 Fax: +43 (0)2252 / 488 60 e mail: office@geva.at **TEHNIKON** BELARUS Oktjabrskaya 16/5, Ap 704 BY-220030 Minsk Phone: +375 (0)17 / 2104626 Fax: +375 (0)17 / 2275830 e mail: tehnikon@belsonet.net BELGIUM Getronics b.v. **Control Systems** Pontbeeklaan 43 BE-1731 Asse-Zellik Phone: +32 (0)2 / 467 17 51 Fax: +32 (0)2 / 467 17 45 e mail: infoautomation@getronics.com TELECON CO. **BUI GARIA** 4, A. Ljapchev Blvd. BG-1756 Sofia Phone: +359 (0)2 / 97 44 058 Fax: +359 (0)2 / 97 44 061 e mail: -INEA CR d.o.o. CROATIA Losiniska 4 a HR-10000 Zagreb Phone: +385 (0) 1 / 36 940-01 Fax: +385 (0) 1 / 36 940-03 e mail: inea@inea.hr **C7FCH RFPUBLIC** AutoCont Control Systems s.r.o. Nemocnicni 12 CZ-70200 Ostrava 2 Phone: +420 59 / 6152 111 Fax: +420 59 / 6152 562 e mail: consys@autocont.cz DENMARK louis poulsen industri & automation Geminivej 32 DK-2670 Greve Phone: +45 (0)43 / 95 95 95 Fax: +45 (0)43 / 95 95 91 e mail: lpia@lpmail.com **ESTONIA** UTU Elektrotehnika AS Pärnu mnt.160i EE-10621 Tallinn Phone: +372 (0)6 / 51 72 80 Fax: +372 (0)6 / 51 72 88 e mail: utu@utu.ee UTU POWEL OY FINLAND Box 236 FIN-28101 Pori Phone: +358 (0)2 / 550 800 Fax: +358 (0)2 / 550 8841 e mail: tehoelektroniikka@urhotuominen.fi UTECO A.B.E.E. GREECE 5, Mavrogenous Str. GR-18542 Piraeus Phone: +302 (0)10 / 42 10 050 Fax: +302 (0)10 / 42 12 033 e mail: uteco@uteco.gr Meltrade Automatika Kft. HUNGARY 55, Harmat St. HU-1105 Budapest Phone: +36 (0)1 / 2605 602 Fax: +36 (0)1 / 2605 602 e mail: office@meltrade.hu SIA POWEL LATVIA Lienes iela 28 LV-1009 Riga Phone: +371 784 2280 Fax: +371 784 2281

e mail: utu@utu.lv

#### **EUROPEAN REPRESENTATIVES** LITHUANIA UAB UTU POWEL Savanoriu Pr. 187 LT-2053 Vilnius Phone: +370 (0)52323-101 Fax: +370 (0)52322-980 e mail: powel@utu.lt MOLDOVA Intehsis Srl Cuza-Voda 36/1-81 MD-2061 Chisinau Phone: +373 (0)2 / 562 263 Fax: +373 (0)2 / 562 263 e mail: intehsis@mdl.net NETHERLANDS Getronics b.v. **Control Systems** Donauweg 2 B NL-1043 AJ Amsterdam Phone: +31 (0)20 / 587 6700 Fax: +31 (0)20 / 587 6839 e mail: info.gia@getronics.com Motion Control NFTHFRI ANDS Automation b.v. Markenweg 5 NL-7051 HS Varsseveld Phone: +31 (0)315 / 257 260 Fax: +31 (0)315 / 257 269 e mail: **Beijer Electronics AS** NORWAY Teglverksveien 1 NO-3002 Drammen Phone: +47 (0)32 / 24 30 00 Fax: +47 (0)32 / 84 85 77 e mail: info@beijer.no MPL Technology Sp. z o.o. POLAND ul. Sliczna 36 PL-31-444 Kraków Phone: +48 (0)12 / 632 28 85 Fax: +48 (0)12 / 632 47 82 e mail: krakow@mpl.pl Sirius Trading & Services srl ROMANIA Str. Biharia Nr. 67-77 RO-013981 Bucuresti 1 Phone: +40 (0) 21 / 201 1146 Fax: +40 (0) 21 / 201 1148 e mail: sirius@siriustrading.ro ACP Autocomp a.s. **SLOVAKIA** Chalupkova 7 SK-81109 Bratislava Phone: +421 (02)5292-2254 Fax: +421 (02)5292-2248 e mail: info@acp-autocomp.sk SLOVENIA INEA d.o.o. Stegne 11 SI-1000 Ljubljana Phone: +386 (0)1 513 8100 Fax: +386 (0)1 513 8170 e mail: inea@inea.si **Beijer Electronics AB** SWEDEN Box 426 S-20124 Malmö Phone: +46 (0)40 / 35 86 00 Fax: +46 (0)40 / 35 86 02 e mail: info@beijer.de ECONOTEC AG SWIT7FRI AND Postfach 282 CH-8309 Nürensdorf Phone: +41 (0)1 / 838 48 11 Fax: +41 (0)1 / 838 48 12 e mail: info@econotec.ch GTS TURKEY Darülaceze Cad. No. 43A KAT: 2 **TR-80270 Okmeydani-Istanbul** Phone: +90 (0)212 / 320 1640 Fax: +90 (0)212 / 320 1649 e mail: gts@turk.net

#### **EUROPEAN REPRESENTATIVES**

CSC Automation UKRAINE 15, M. Raskova St., Fl. 10, Off. 1010 UA-02002 Kiev Phone: +380 (0)44 / 238 83 16 Fax: +380 (0)44 / 238 83 17 e mail: csc-a@csc-a.kiev.ua

#### **EURASIAN REPRESENTATIVE**

CONSYS RUSSIA Promyshlennaya St. 42 **RU-198099 St Petersburg** Phone: +7 812 / 325 36 53 Fax: +7 812 / 325 36 53 e mail: consys@consys.spb.ru ELEKTROSTYLE RUSSIA ul. Garschina 11 RU-140070 Moscow Oblast Phone: +7 095/ 557 9756 Fax: +7 095/ 746 8880 e mail: mjuly@elektrostyle.ru ELEKTROSTYLE RUSSIA Krasnij Prospekt 220-1, Office 312 RU-630049 Novosibirsk Phone: +7 3832 / 10 66 18 Fax: +7 3832 / 10 66 26 e mail: elo@elektrostyle.ru ICOS RUSSIA Ryazanskij Prospekt, 8A, Office 100 RU-109428 Moscow Phone: +7 095 / 232 0207 Fax: +7 095 / 232 0327 e mail: mail@icos.ru SMENA RUSSIA Polzunova 7 RU-630051 Novosibirsk Phone: +7 095 / 416 4321 Fax: +7 095 / 416 4321 e mail: smena-nsk@yandex.ru SSMP Rosgidromontazh Ltd RUSSIA 23, Lesoparkovaya Str. RU-344041 Rostov On Don Phone: +7 8632 / 36 00 22 Fax: +7 8632 / 36 00 26 e mail: STC Drive Technique RUSSIA Poslannikov per., 9, str.1 RU-107005 Moscow Phone: +7 095 / 786 21 00 Fax: +7 095 / 786 21 01 e mail: info@privod.ru

#### **MIDDLE EAST REPRESENTATIVE**

SHERF Motion Techn. Ltd ISRAEL Rehov Hamerkava 19 IL-58851 Holon Phone: +972 (0)3 / 559 54 62 Fax: +972 (0)3 / 556 01 82 e mail: —

#### **AFRICAN REPRESENTATIVE**

CBI Ltd SOUTH AFRICA Private Bag 2016 **ZA-1600 Isando** Phone: +27 (0)11 / 928 2000 Fax: +27 (0)11 / 392 2354 e mail: cbi@cbi.co.za

# MITSUBISHI ELECTRIC INDUSTRIAL AUTOMATION Gothaer Strasse 8 Phone: +49 2102 486-0 Fax: +49 2102 486-7170 www.mitsubishi-automation.de D-40880 Ratingen Hotline: +49 1805 000-765 Fax: -49 2102 486-7170 www.mitsubishi-automation.de